# MODELOS DE MULTIMEDIDORES DE FLUJO DE GAS 5200 / 5210 / 5220 /5230 / 5203

MANUAL DE OPERACIÓN Y SERVICIO

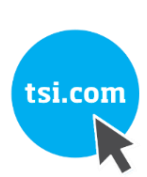

P/N 6014067, REVISIÓN D JUNIO 2021

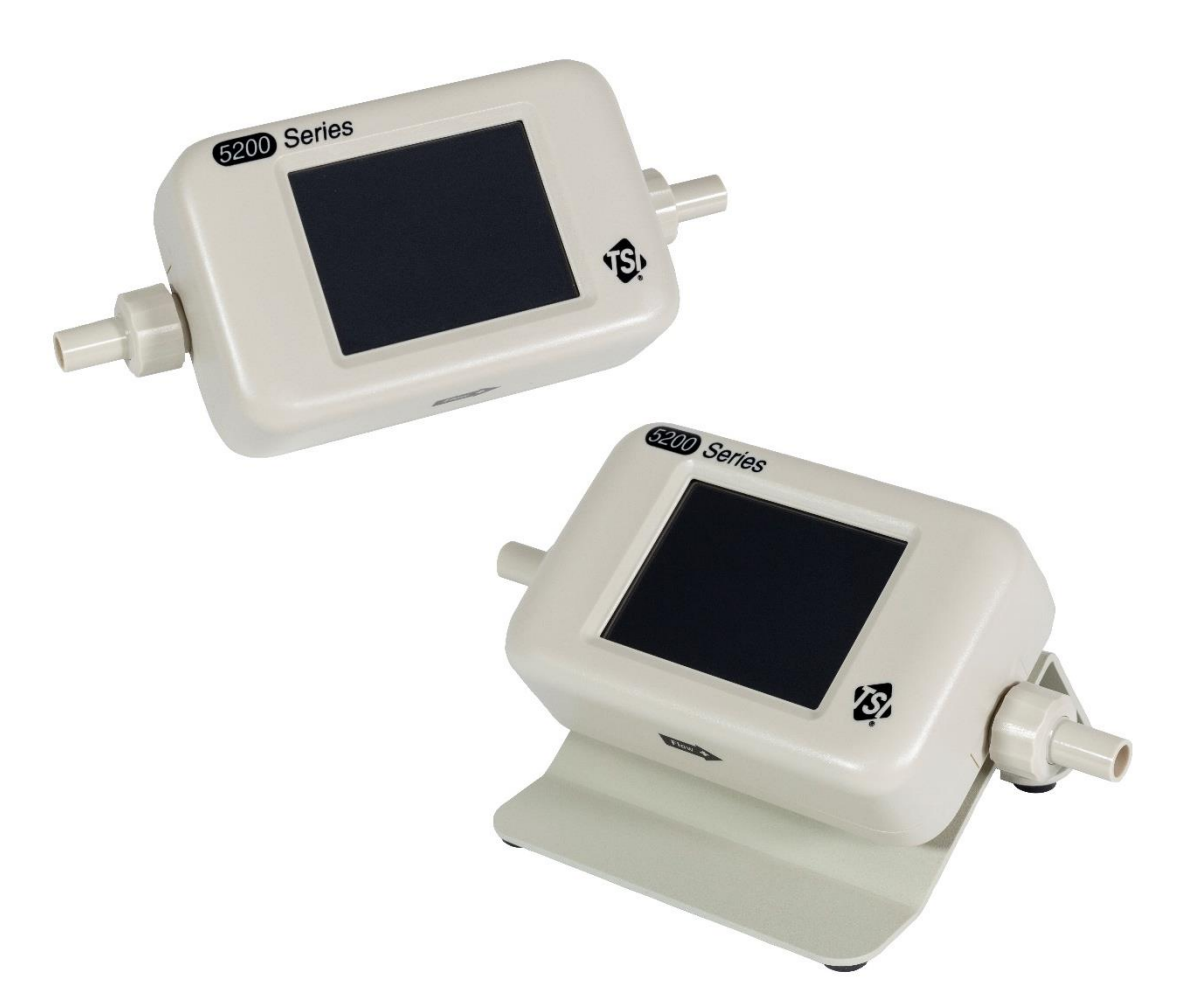

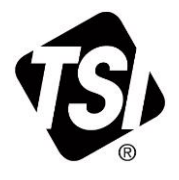

# ¡EMPIECE A DISFRUTAR DE LOS BENEFICIOS DE REGISTRARSE HOY!

Gracias por la compra del instrumento de TSI<sup>®</sup>. De forma ocasional, TSI<sup>®</sup> publica información sobre actualizaciones de software, mejoras de productos y productos nuevos. Con el registro de su instrumento, TSI<sup>®</sup> podrá enviarle esta información importante,

### http://register.tsi.com

Como parte del proceso de registro, se le pedirá que comente sobre los productos y servicios de TSI. El programa de retroalimentación de los clientes de TSI proporciona a los clientes como usted una forma de darnos su opinión sobre nuestro desempeño.

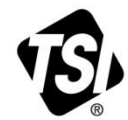

UNDERSTANDING, ACCELERATED

TSI Incorporated - Visite nuestro sitio web www.tsi.com para obtener más información.

| EE. UU.     | Tel.: +1 800 680 1220 | India    |
|-------------|-----------------------|----------|
| Reino Unido | Tel.: +44149 4 459200 | China    |
| Francia     | Tel.: +3314119 2199   | Singapur |
| Alemania    | Tel.: +49 241523030   | 0.       |

Tel.: +9180 67877200 Tel.: +8610 8219 7688 Tel.: +65 6595 6388

# Garantía

#### Copyright©

TSI Incorporated / 2019–2021 / Todos los derechos reservados.

#### Dirección

TSI Incorporated / 500 Cardigan Road / Shoreview, MN 55126 USA

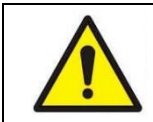

#### **ADVERTENCIA**

Los medidores de flujo de TSI emplean un sensor de platino térmico. No deben utilizarse con gases o mezclas inflamables o explosivas.

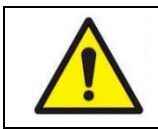

#### PRECAUCIÓN

Los medidores de flujo de TSI no son dispositivos médicos según la FDA 510k y, en ningún caso, deben utilizarse para medir la respiración humana.

#### LIMITACIÓN DE GARANTÍA Y RESPONSABILIDAD (a partir de febrero de 2015)

(Para conocer los términos y condiciones específicos de cada país fuera de EE. UU., visite <u>www.tsi.com</u>).

El vendedor garantiza que los bienes, excepto el software, vendidos en virtud del presente documento, en condiciones normales de uso y servicio, tal como se describe en el manual del operador, no presentan defectos de fabricación ni de materiales durante **12 meses**, o, si es menos, el tiempo especificado en el manual del operador, desde la fecha de envío al cliente. Este período de garantía incluye cualquier garantía legal. Esta garantía limitada está sujeta a las siguientes exclusiones y excepciones:

- a. Los sensores de cable vivo o película caliente utilizados con anemómetros de investigación y otros componentes determinados cuando se indican en las especificaciones, tienen garantía durante 90 días a partir de la fecha de envío.
- b. Las bombas tienen garantía para las horas de funcionamiento, tal como se indica en los manuales del producto o del operador.
- c. Se garantiza que las piezas reparadas o reemplazadas como resultado de los servicios de reparación no tienen defectos de fabricación y material, bajo uso normal, durante 90 días a partir de la fecha de envío.
- d. El vendedor no proporciona ninguna garantía sobre los productos finales fabricados por otros o sobre fusibles, baterías u otros materiales consumibles. Solo se aplica la garantía original del fabricante.
- e. Esta garantía no cubre los requisitos de calibración, y el vendedor solo garantiza que el instrumento o el producto se calibran correctamente en el momento de fabricación. Esta garantía no cubre los instrumentos devueltos para calibración.
- f. Esta garantía SE ANULA si cualquier persona que no sea un centro de servicio autorizado de fábrica abre este instrumento, a excepción de los requisitos establecidos en el manual que permiten al operador reemplazar consumibles o realizar la limpieza recomendada.
- g. Esta garantía SE ANULA si el producto se ha utilizado incorrectamente, se ha descuidado, ha sufrido daños accidentales o intencionados, o no se ha instalado, mantenido o limpiado adecuadamente según las instrucciones del manual. A menos que el vendedor lo autorice específicamente por escrito de forma separada, el vendedor no otorga ninguna garantía y no tendrá ninguna responsabilidad en relación con los bienes que se incorporen a otros productos o equipos, o que sean modificados por cualquier persona que no sea el vendedor.

Lo anterior REEMPLAZA a todas las demás garantías y está sujeto a las LIMITACIONES que se establecen en el presente documento. NO SE OTORGA NINGUNA OTRA GARANTÍA EXPRESA O IMPLÍCITA DE ADECUACIÓN PARA UN PROPÓSITO PARTICULAR O DE COMERCIABILIDAD. CON RESPECTO AL INCUMPLIMIENTO POR PARTE DEL VENDEDOR DE LA GARANTÍA IMPLÍCITA ANTE INFRACCIÓN, DICHA GARANTÍA SE LIMITA A RECLAMACIONES DE INFRACCIÓN DIRECTA Y EXCLUYE LOS RECLAMOS POR INFRACCIONES CONTRIBUTIVAS O INDUCIDAS. EL RECURSO EXCLUSIVO DEL COMPRADOR SERÁ LA DEVOLUCIÓN DEL PRECIO DE COMPRA CON EL DESCUENTO POR DESGASTE RAZONABLE O A LA OPCIÓN DEL VENDEDOR DE REEMPLAZAR LOS PRODUCTOS POR OTROS NO INFRACTORES.

EN LA MEDIDA EN QUE LO PERMITA LA LEY, EL RECURSO EXCLUSIVO DEL USUARIO O DEL COMPRADOR, Y EL LÍMITE DE LA RESPONSABILIDAD DEL VENDEDOR POR TODAS Y CADA UNA DE LAS PÉRDIDAS, LESIONES, DAÑOS RELACIONADOS CON LOS BIENES (INCLUIDAS LOS RECLAMOS BASADOS EN EL CONTRATO, LA NEGLIGENCIA, EL AGRAVIO, LA RESPONSABILIDAD ESTRICTA U OTRA) SERÁ LA DEVOLUCIÓN DEL PRODUCTO AL VENDEDOR Y EL REEMBOLSO DEL PRECIO DE COMPRA, O, A OPCIÓN DEL VENDEDOR, LA REPARACIÓN O EL REEMPLAZO DEL PRODUCTO. EN EL CASO DEL SOFTWARE, EL VENDEDOR REPARARÁ O REEMPLAZARÁ EL SOFTWARE DEFECTUOSO O, SI NO PUEDE HACERLO, REEMBOLSARÁ EL PRECIO DE COMPRA DEL SOFTWARE. EN NINGUNA CIRCUNSTANCIA, EL VENDEDOR SERÁ RESPONSABLE DE PÉRDIDAS DE BENEFICIOS, INTERRUPCIONES DE LA ACTIVIDAD COMERCIAL O DAÑOS ESPECÍFICOS, INDIRECTOS, CONSECUENTES O INCIDENTALES. EL VENDEDOR NO SERÁ RESPONSABLE DE LOS COSTOS O CARGOS POR LA INSTALACIÓN, EL DESMONTAJE O LA REINSTALACIÓN. No se puede realizar ninguna acción contra el Vendedor, independientemente de la forma, más de 12 meses desde que acaeciera la causa que la originó. Los productos devueltos bajo garantía a la fábrica del vendedor con el riesgo de pérdida para el comprador y se devolverán, si corren riesgo de pérdida para el vendedor. Se considera que el comprador y todos los usuarios han aceptado esta LIMITACIÓN DE GARANTÍA Y RESPONSABILIDAD, que contiene la garantía limitada completa y exclusiva del vendedor. Esta LIMITACIÓN DE GARANTÍA Y RESPONSABILIDAD no se podrá alterar, modificar ni se podrá renunciar a sus términos, excepto por escrito y firmado por un oficial del vendedor.

#### Política del servicio

Los instrumentos inoperativos o defectuosos son tan perjudiciales para la atención de TSI como cualquier problema. Si detecta algún fallo, póngase en contacto con su representante u oficina de ventas más cercana, o llame al departamento de servicio al cliente de TSI al (800) 680-1220 (EE. UU.) o al (001 651) 490-2860 (internacional) o visite <u>www.tsi.com</u>.

# Contenidos

| Garantíaiii                                                  |              |  |
|--------------------------------------------------------------|--------------|--|
| Contenidos                                                   | <b>v</b>     |  |
| CAPÍTULO 1 Desembalaje e identificación de piezas            | 1            |  |
| Lista de componentes estándar                                | 1            |  |
| Multimedidor de flujo de gas de caudal bajo de la serie 5200 | 1            |  |
| Kit de accesorios estándar                                   | 2            |  |
| Kit de accesorios estándar de la serie 5200 (52000)          | 2            |  |
| Kit de medición de presión baja                              | 3            |  |
| Kit de medicion de presion baja de la serie 5200 (5200-LPMK) | 3            |  |
| Accessories de la serie 5200                                 | ა<br>ი       |  |
| Accesorios universales de la serie 5000                      | 3            |  |
| CAPÍTULO 2 Configuración del medidor                         | 7            |  |
| Descripción general del instrumento                          | 7            |  |
| Multimedidor de flujo de gas de caudal bajo de la serie 5200 | 7            |  |
| Suministro de energía                                        | 8            |  |
| Cable hub USB                                                | 8            |  |
| Comunicaciones                                               | 9            |  |
| Cable USB-C a USB-A                                          | 9            |  |
| Cable USB-A a RS232                                          | 9            |  |
| Conectar el filtro de entrada                                | .11          |  |
| Camplar extremos de tubos                                    | .12          |  |
| Kit de medición de presión baja de la serie 5200 (5200-LPMK) | . 13<br>. 13 |  |
| CAPÍTULO 3 Funcionamiento del medidor                        | 15           |  |
| Introducción                                                 | . 15         |  |
| Botón de encendido                                           | . 15         |  |
| Inicialización y preparación                                 | . 15         |  |
| Pantalla táctil                                              | . 15         |  |
| Parámetros de medición                                       | . 15         |  |
| Medición de flujos                                           | . 15         |  |
| Medición de temperatura                                      | . 16         |  |
| Medición de presión absoluta                                 | .16          |  |
| Medición de presión diferencial baja                         | . 10<br>16   |  |
| Medición de volumen                                          | 16           |  |
| Medición del totalizador                                     | . 17         |  |
| Unidades de medida                                           | . 17         |  |
| Tipo de gas                                                  | . 18         |  |
| Números de modelo basados en la calibración de gas           | . 18         |  |
| Configuración del medidor                                    | . 18         |  |
| Registro de datos                                            | . 18         |  |
| Configuraciones de registro predefinidas y puntos de muestra | . 19         |  |
| CAPÍTULO 4 Navegación con pantalla táctil                    | 21           |  |
| Descripción general de pantalla                              | .21          |  |
| Pantalla Meter Home (Inicio del medidor)                     | .21          |  |
| Pantalla Menu (Menu)                                         | . 22         |  |
| ividuluad                                                    | . ZZ         |  |
|                                                              |              |  |

| Indicadores de dirección de flujo                        |                        |
|----------------------------------------------------------|------------------------|
| Configurar el medidor                                    | 24                     |
| Derémetres de medición                                   |                        |
| Landadas da madida                                       |                        |
| Condiciones del fluio                                    | 24<br>25               |
|                                                          | 25                     |
| Bloquear el medidor                                      | 20                     |
| Volumen v activaciones                                   |                        |
| Configurar activaciones                                  |                        |
| Medir el volumen                                         | 20                     |
| Registro de datos                                        | 30                     |
| Parámetros de registro                                   | 30                     |
| Datos de registro                                        | 31                     |
| Exportar archivos de datos                               | 31                     |
| Eliminar archivos de datos                               | 32                     |
| Rotate Screen (Girar pantalla)                           | 33                     |
| Alertas                                                  |                        |
| Información del medidor                                  |                        |
| Actualizar firmware                                      | 35                     |
| Aiustes del dispositivo                                  |                        |
| Restablecer los aiustes del dispositivo                  |                        |
| Llevar la presión baia a cero                            |                        |
| Restablecer el totalizador                               |                        |
| Restablecer el dispositivo a la configuración de fáb     | rica                   |
| CAPÍTULO 5 Mantenimiento                                 |                        |
| Sensor de fluio                                          | 41                     |
| Recertificación                                          |                        |
| Conexiones dañadas del extremo del tubo                  |                        |
| Casos                                                    | 41                     |
| Almacenamiento                                           |                        |
| CAPÍTULO 6 Solución de problemas                         |                        |
| Contactos técnicos                                       | 44                     |
| Devolución del multimedidor de flujo de gas para servic  | io44                   |
| CAPÍTULO 7 Software de PC FLO-Sight™                     | 45                     |
| CAPÍTULO 8 Conjunto de comandos en serie                 |                        |
| Comandos para tasa de flujo, temperatura, presión y vo   | blumen47               |
| Comandos de configuración de medición                    |                        |
| Comandos varios                                          |                        |
| ANEXO A Especificaciones del multimedidor de fluio de la | a serie 5200 51        |
| Caída de presión Serie 5200                              | 53                     |
| Dimensiones de la serie 5200                             | 54                     |
|                                                          |                        |
| ANEXO B Tasa de flujo estándar vs. tasa de flujo volumét | rica55                 |
| ANEXO C Compensación de humedad                          |                        |
| Desactivar / activar Humidity Compensation (Comp         | ensación de humedad)57 |
| ANEXO D Flujo remoto                                     |                        |
| Teoría de operación                                      |                        |
| Configuración de flujo remoto                            |                        |
|                                                          |                        |

# CAPÍTULO 1 Desembalaje e identificación de piezas

# Lista de componentes estándar

Desembale con cuidado el instrumento y los accesorios del contenedor de envío. Compruebe las piezas individuales en la lista de componentes de las tablas abajo. Si faltan piezas o están dañadas, notifique de inmediato a TSI<sup>®</sup>.

### Multimedidor de flujo de gas de caudal bajo de la serie 5200

| Cant. | Descripción del elemento                                                                                                    | Pieza /<br>Modelo |
|-------|----------------------------------------------------------------------------------------------------|-------------------|
| 1     | El multimedidor de flujo de gas de caudal bajo, extremos de tubo de 3/8 pulgada mide flujo, temperatura y presión absoluta                                                                                            | 5200              |
|       | El multimedidor de flujo de gas de caudal bajo, extremos del tubo de 3/8 pulgada mide flujo, volumen, temperatura, presión absoluta y presión diferencial                                                             | 5210              |
|       | El multimedidor de flujo de gas de caudal bajo, extremos de tubo de<br>3/8 pulgada mide flujo, volumen, temperatura, presión absoluta, presión<br>diferencial y humedad relativa                                      | 5220              |
|       | El multimedidor de flujo de gas de caudal bajo (alta precisión), extremos del<br>tubo de 3/8 pulgada, incluye soporte y mide flujo, volumen, temperatura,<br>presión absoluta, presión diferencial y humedad relativa | 5230              |
|       | El multimedidor de flujo de gas de caudal bajo (Especificación de precisión amplia), extremos de tubo de 3/8 pulgada, mide flujo, temperatura y presión absoluta                                                      | 5203              |
| 1     | Certificado de calibración                                                                                                    | N/A               |
| 1     | Kit de accesorios estándar de la serie 5200                                                                                                    | 52000             |
| 1     | Kit de medición de presión baja (solo para modelos 5210 /5220/5230)                                                                                                    | 5200-LPMK         |
| 1     | Clave de licencia para el software de PC FLO-Sight™ (incluye una versión<br>de prueba gratuita de la versión avanzada)                                                                                                | 5000-PC           |

\* El software de PC FLO-Sight<sup>™</sup> se puede descargar desde <u>www.tsi.com</u>. FLO-Sight<sup>™</sup> es una marca comercial de TSI<sup>®</sup> Incorporated.

# Kit de accesorios estándar

## Kit de accesorios estándar de la serie 5200 (52000)

| Descripción del elemento                                                          | Número de pieza<br>de TSI <sup>®</sup> | Imagen |
|-----------------------------------------------------------------------------------|----------------------------------------|--------|
| Extremos de tubo de 1/4 pulgada de la serie<br>5200 (2)                           | 5200-025IN                             |        |
| Extremos de tubo de 10 mm de la serie 5200<br>(2)                                 | 5200-10MM                              |        |
| Filtro de entrada de presión baja de la serie<br>5200, de 3/8 pulgada afilado     | 5200-IF-LP                             |        |
| Filtro de entrada de presión baja de la serie<br>5200, de 1/4 pulgada afilado     | 5200-IF-LP                             |        |
| Cable de alimentación y comunicaciones<br>USB-C a USB-A de la serie 5000 (6 ft)   | 5000-USBC-A                            |        |
| Suministro de energía universal de la<br>serie 5000<br>5,0 VDC ±5%, 500 mA máximo | 5000-UPS                               |        |
| Cable hub USB de la serie 5000                                                    | 5000-HUB                               |        |

# Kit de medición de presión baja

## Kit de medición de presión baja de la serie 5200 (5200-LPMK)

| Descripción del elemento                                                                                  | Cantidad    | Imagen                                                                                                    |
|----------------------------------------------------------------------------------------------------|-------------|----------------------------------------------------------------------------------------------------|
| Unión en T de 3/8 pulgada con una punta<br>de 1/8 pulgadas                                                | 2           |                                                                                                    |
| Unión en T de 1/4 pulgada con una punta<br>de 1/8 pulgadas                                                | 2           | and the second second sec |
| Tubo de 1/8 pulgada de diámetro interno x<br>1/4 pulgada de diámetro externo                              | 96 pulgadas |                                                                                                    |
| Tubo de 3/8 pulgada de diámetro interno x<br>1/2 pulgada de diámetro externo (piezas de<br>4 pulgadas)    | 2           |                                                                                                    |
| Tubos de 3/16 pulgada de diámetro interno<br>x 5/16 pulgada de diámetro externo (piezas<br>de 4 pulgadas) | 2           |                                                                                                    |

# Accesorios opcionales

### Accesorios de la serie 5200

| Descripción del elemento                             | Número de pieza<br>de TSI® | Imagen |
|------------------------------------------------------|----------------------------|--------|
| Extremos de tubo de 3/8 pulgada de la serie 5200 (2) | 5200-375IN                 |        |
|                                                      |                            |        |
| Extremos de tubo de 1/4 pulgada de la serie 5200 (2) | 5200-025IN                 |        |
|                                                      |                            |        |
| Extremos de tubo de 10 mm de la serie<br>5200 (2)    | 5200-10MM                  |        |
|                                                      |                            |        |

| Descripción del elemento      | Número de pieza<br>de TSI <sup>®</sup> | Imagen |
|-------------------------------|----------------------------------------|--------|
| Tapas de la serie 5200 (2)    | 5200-EC                                |        |
| Collares de la serie 5200 (2) | 5200-C                                 |        |

## Accesorios universales de la serie 5000

| Descripción del elemento                                                                                     | Número de pieza<br>de TSI® | Imagen |
|----------------------------------------------------------------------------------------------------|----------------------------|--------|
| Soporte de sobremesa de la serie 5000                                                                        | 5000-TTS                   |        |
| Cable de alimentación y comunicaciones<br>USB-C a USB-A de la serie 5000 con un<br>cierre de tornillo (6 ft) | 5000-USB-LOCK              |        |
| Cable USB-RS232 de la serie 5000 y<br>convertidor de módem nulo                                              | 5000-RS232                 |        |
| Kit de montaje para pared de la serie 5000                                                                   | 5000-WMK                   |        |
| Montaje para pared de la serie 5000 – Solo<br>placa trasera                                                  | 5000-WMBP                  |        |

| Descripción del elemento                                        | Número de pieza<br>de TSI <sup>®</sup> | Imagen                                                      |
|-----------------------------------------------------------------|----------------------------------------|-------------------------------------------------------------|
| Montaje para pared de la serie 5000 – Solo<br>placa del medidor | 5000-WMMP                              |                                                             |
| Kit de riel DIN para montaje en pared de la serie 5000          | 5000-WMDRK                             | TTT AND                                                     |
| Riel DIN para montaje en pared serie 5000<br>– Solo pinzas (2)  | 5000-WMDRC                             |                                                             |
| Estuche transportador de lujo de la serie 5000                  | 5000-DCC                               | 13                                                          |
| Software de PC FLO-Sight™<br>(Versión avanzada)                 | 5000-PC-ADV                            | Consulte el <u>capítulo 7</u> para obtener más información. |

(Esta página se ha dejado intencionalmente en blanco)

# CAPÍTULO 2 Configuración del medidor

# Descripción general del instrumento

Multimedidor de flujo de gas de caudal bajo de la serie 5200

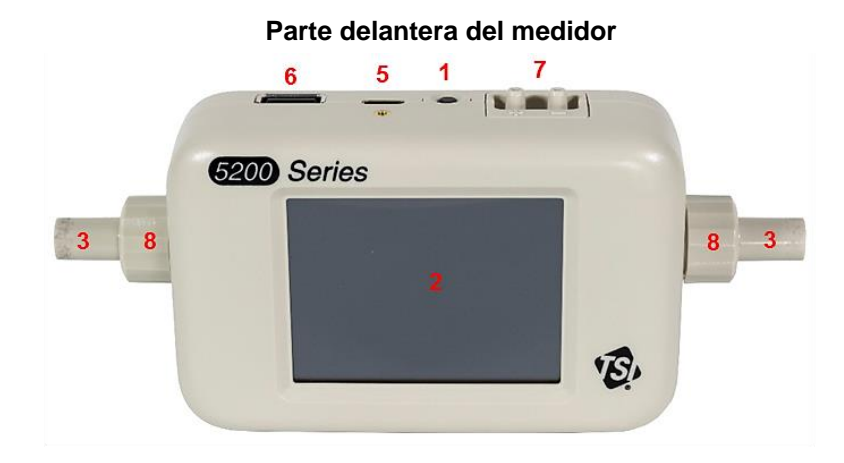

Parte posterior del medidor

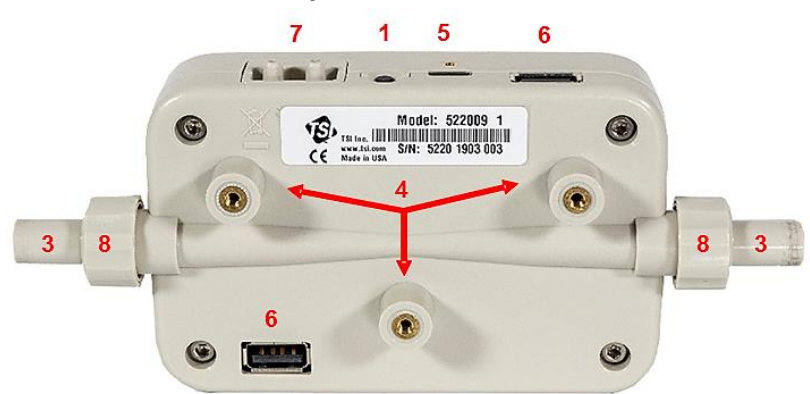

| 1. Botón de encendido (Encendido/Apagado)    | 5. Puerto de alimentación/comunicaciones USB-C                                   |
|----------------------------------------------|----------------------------------------------------------------------------------|
| 2. Pantalla táctil en color*                 | 6. Puertos de comunicaciones USB-A (2)                                           |
| 3. Extremos de tubo intercambiables          | 7. Kit de medición de presión diferencial (solo para modelos 5210 / 5220 / 5230) |
| 4. Inserción de montaje (tamaño de rosca M3) | 8. Collares                                                                      |

\* la pantalla táctil en color es resistiva y responde a la presión aplicada.

# Suministro de energía

El multimedidor de la serie 5200 puede alimentarse a través del cable de alimentación y comunicaciones USB-C a USB-A desde el puerto USB-C del medidor a: 1) la fuente de alimentación universal de la serie 5000, 2) una computadora o 3) una fuente alternativa compatible con USB que puede proporcionar 5 VCC.

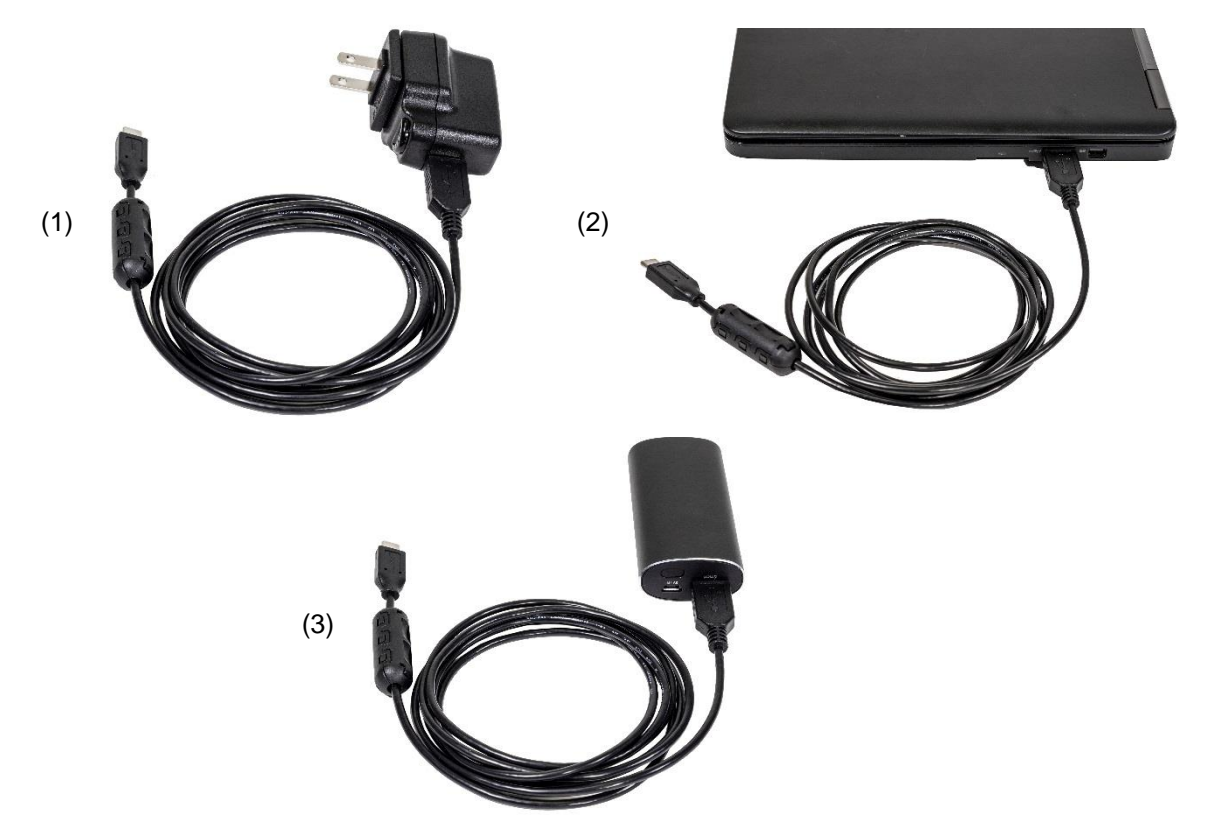

Fuente de alimentación: 5,0 VCC ± 5 %, 500 mA máximo

### Cable hub USB

Algunos puertos USB de la computadora no pueden alimentar lo suficiente al medidor. Es posible que el medidor no se encienda o que se encienda, pero no pueda completar el proceso de inicio.

Si no puede encender el medidor desde la computadora, conéctelo a través del cable hub USB proporcionado. Para ello, conecte el cable de alimentación USBC-A al cable hub USB, conecte el cable hub al puerto USB A de la computadora y conecte el otro extremo del cable USBC-A al puerto USB-C que se encuentra en la parte superior del medidor.

## Comunicaciones

### Cable USB-C a USB-A

Además de suministrar energía, el cable USB-C a USB-A de la serie 5000 (5000 USBC-A) proporciona comunicación directa entre el multimedidor y una computadora. El gráfico de la derecha muestra el esquema de conexión.

Puede visualizar mediciones en tiempo real y controlar su medidor a través del software de PC FLO-Sight™ o a través de un programa alternativo como HyperTerminal<sup>®</sup> o PuTTY mediante comandos ASCII.

Para obtener más información, consulte el manual del software de PC FLO Sight™ o el manual del conjunto de comandos ASCII de las series 5200/5300.

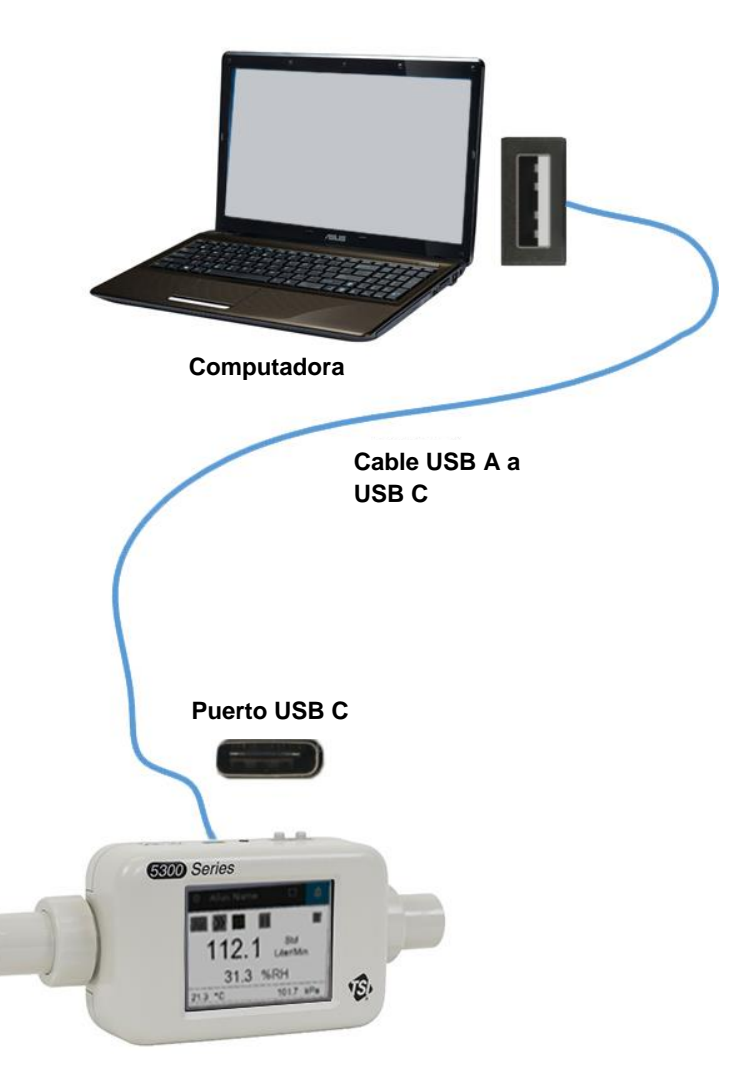

### Cable USB-A a RS232

Para comunicarse en serie, puede comprar el kit de cable de conexión en serie opcional USB-A a RS-232 (5000 RS232) que consiste en un cable de conexión en serie USB-A a RS-232 y un convertidor de módem nulo. El cable se puede conectar desde cualquier puerto USB-A en el medidor. Consulte la imagen abajo para conectar el multimedidor a través de RS-232.

### ΝΟΤΑ

El multimedidor debe reiniciarse después de conectar el adaptador y el cable para cargar el controlador.

<sup>&</sup>lt;sup>®</sup> HyperTerminal® es una marca registrada de Hilgraeve, Incorporated

Una vez conectado el cable y reiniciado el medidor, puede comunicarse en serie con los comandos ASCII que se encuentran en el Manual de conjunto de comandos ASCII de la serie 5200/5300.

#### Ajustes de RS-232

- Velocidad de transmisión 115,200 k (de forma predeterminada, la unidad se puede cambiar a 38.4 k)
- Bits de datos 8
- Paridad Ninguna
- Bits de parada 1

5300 Series

31.3 %RH

• Control de flujo Ninguno

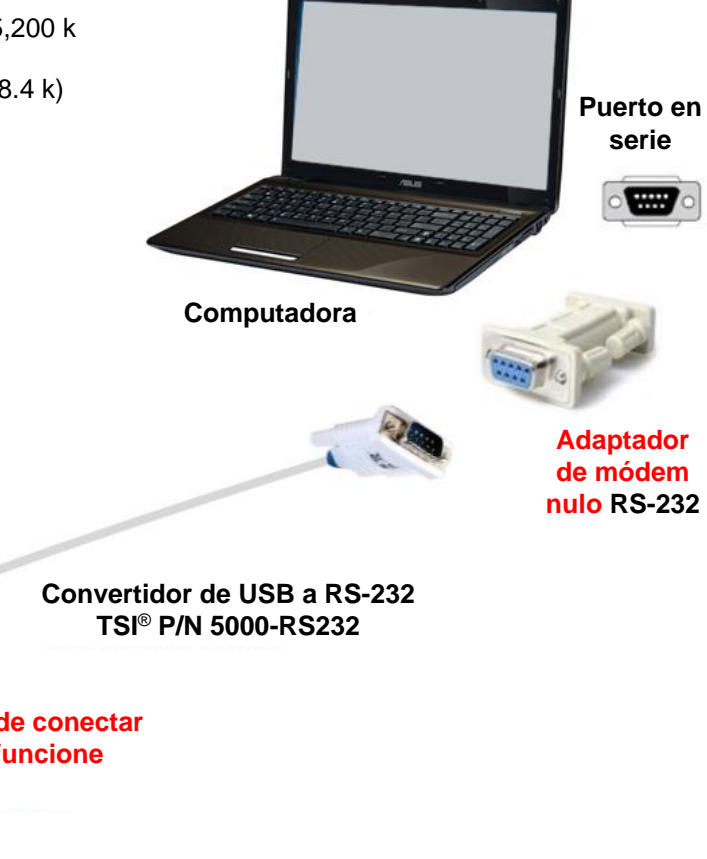

Reinicie después de conectar el cable para que funcione

E)

# Conectar el filtro de entrada

Los multimedidor de flujo de gas de la serie 5200 tienen un sensor de flujo térmico expuesto que es muy sensible al material y a las partículas extrañas dentro del flujo de gas. TSI<sup>®</sup> suministra filtros de entrada tanto para aplicaciones de presión baja como de presión alta y recomienda que estos filtros se utilicen en todo momento mientras se realizan pruebas con el instrumento. Después de conectar el filtro de entrada, conecte el tubo de flujo al lado de entrada del filtro.

Si está midiendo un flujo de gas bidireccional y está preocupado por la presencia de material o partículas extrañas que entran en el flujo desde cualquiera de los lados de la configuración de la prueba, TSI<sup>®</sup> recomienda que se coloque un filtro de entrada a ambos lados del medidor.

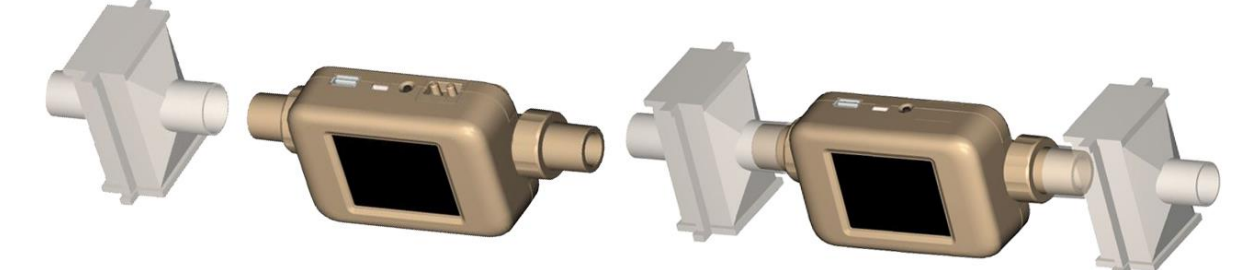

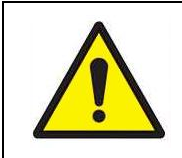

PRECAUCIÓN

Utilice siempre un filtro en la entrada del medidor de flujo. Si no se filtra el flujo de gas, se puede cambiar la calibración o dañar el sensor de forma permanente.

#### ΝΟΤΑ

La conexión de un segundo filtro o tubo de entrada al lado de salida del multimedidor de flujo de gas de la serie 5200 generará contrapresión. En general, reduzca la contrapresión en el medidor para mantener la mayor precisión posible.

Consulte el <u>Anexo A</u> para conocer la caída de presión generada mediante la conexión de los filtros de entrada que se suministraron al multimedidor de la serie 5200, además de especificaciones adicionales.

## Cambiar extremos de tubos

El multimedidor de flujo de gas de la serie 5200 incorpora extremos de tubo intercambiables que puede configurar con facilidad sin necesidad de herramientas especiales ni accesorios adicionales. Siga las instrucciones paso a paso que se indican abajo para retirar y reemplazar los extremos del tubo del multimedidor de flujo de gas de la serie 5200.

#### ΝΟΤΑ

Los extremos de los tubos de multimedidor de caudal bajo de la serie 5200 y de multimedidores de caudal alto de la serie 5300 no son intercambiables.

Paso 1: Desenrosque y retire los collares y, luego, retire los extremos del tubo sacándolos del medidor.

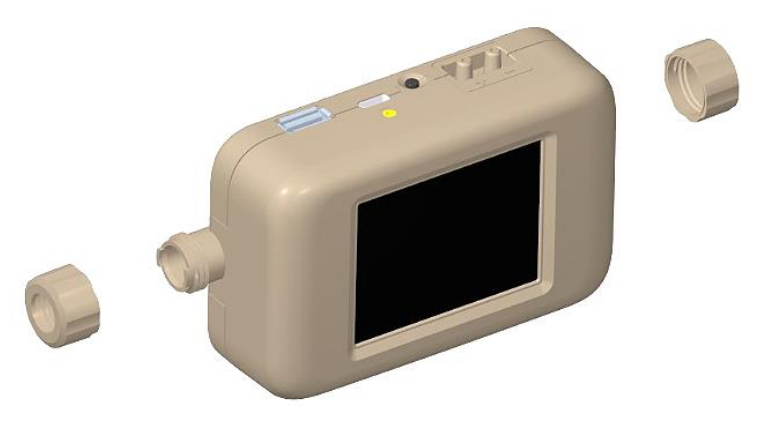

Paso 2: Seleccione el tamaño deseado de los extremos del tubo e ingréselos en el medidor mientras alinea la muesca antirrotación del extremo del tubo con la pestaña del medidor.

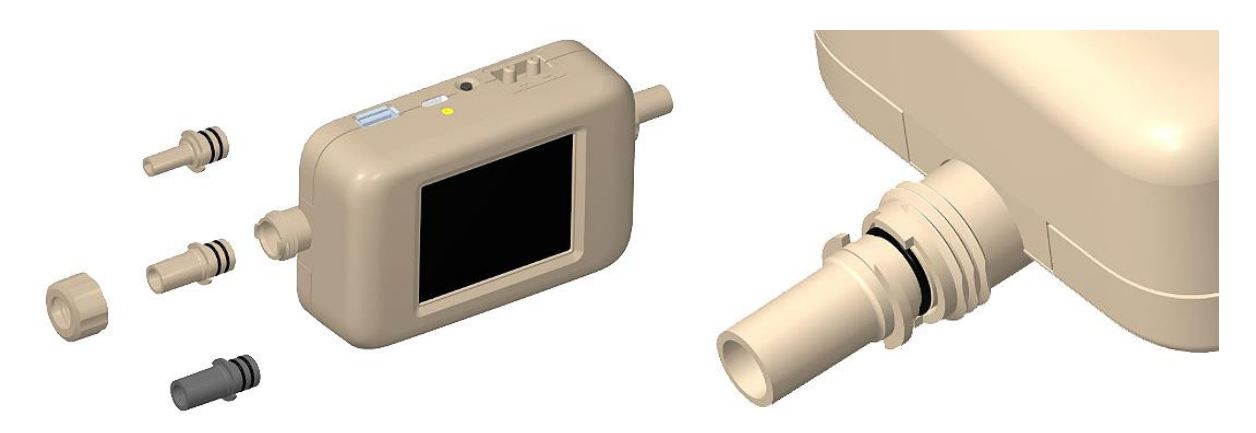

**Paso 3**: Después de alinear los extremos del tubo en el medidor, deslice los collares de nuevo y ajústelos girándolos en el sentido de las agujas del reloj.

ΝΟΤΑ

Póngase en contacto con TSI<sup>®</sup> si le gustaría obtener especificaciones para diseñar sus propios extremos de tubo personalizados.

# Kit de medición de presión baja

TSI<sup>®</sup> incluye un kit de medición de presión baja (5200-LPMK) para utilizar la medición de baja presión diferencial disponible en los modelos 5210, 5220 y 5230. El kit se incluye de forma completa con los accesorios de presión para vías aéreas y los tubos necesarios para conectar el circuito de respiración o de prueba del multimedidor de flujo. Consulte abajo las instrucciones para conectar los kits de medición de baja presión a la serie 5200.

#### ΝΟΤΑ

TSI<sup>®</sup> no requiere que estos kits se utilicen para realizar mediciones de presión diferencial, pero los suministra simplemente como conveniencia.

### Kit de medición de presión baja de la serie 5200 (5200-LPMK)

#### Configuración del medidor: Extremos de tubo de 3/8 pulgada o 10 mm

- Utilice una pieza suministrada de 4 pulgadas de tubos de 3/8 pulgada de diámetro interno x 1/2 pulgada de diámetro externo o corte una pieza para que se ajuste a la longitud deseada.
- Conecte el tubo desde el extremo del tubo del medidor a la unión T de 3/8 pulgada con la punta hacia arriba.
- Mida y corte una longitud de 1/4 pulgada de diámetro interno x 1/8 pulgadas de diámetro externo y conéctelo desde la punta de la unión T al puerto (+) del multimedidor.

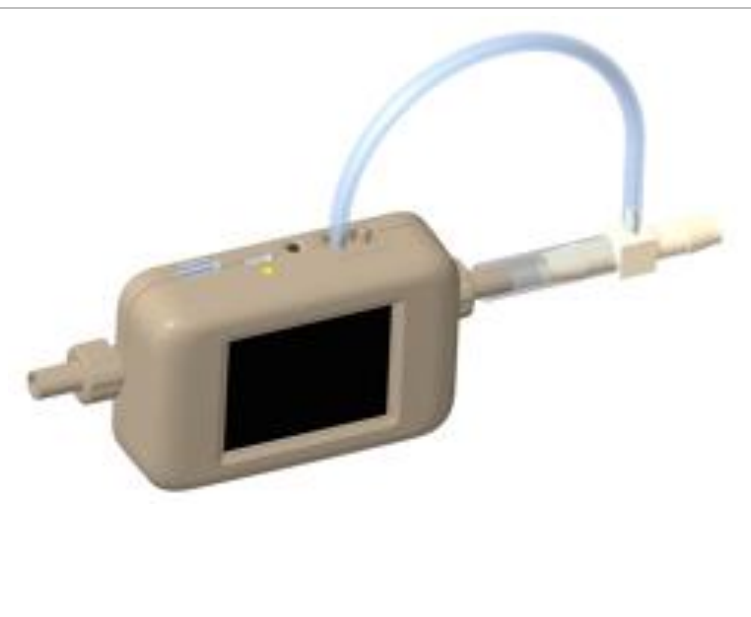

#### Configuración del medidor: Extremos de tubo de 1/2 pulgada

- Utilice una pieza suministrada de 4 pulgadas de tubos de 3/16 pulgada de diámetro interno x 5/16 pulgada de diámetro externo o corte una pieza para que se ajuste a la longitud deseada.
- Conecte el tubo desde el extremo del tubo del medidor a la unión T de 1/4 de pulgada con la punta hacia arriba.
- Mida y corte una longitud de 1/4 pulgada de diámetro interno x 1/8 pulgadas de diámetro externo y conéctelo desde la punta de la unión T al puerto (+) del multimedidor de flujo.

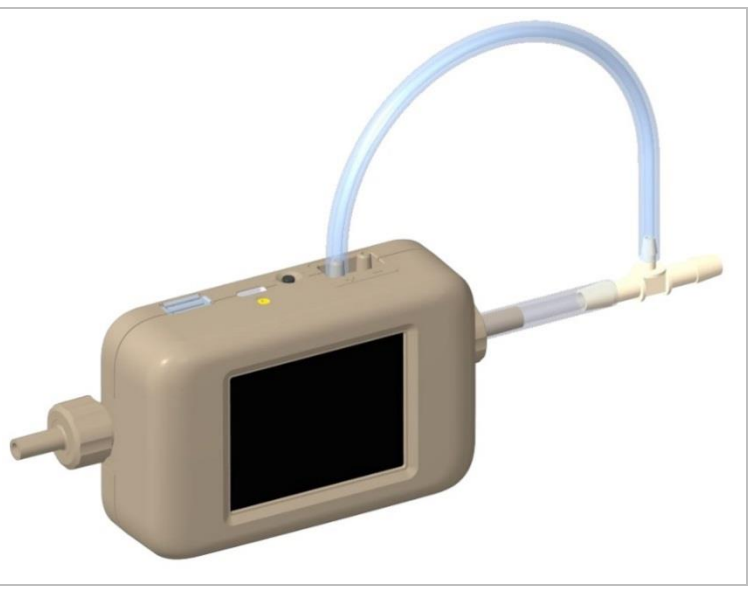

(Esta página se ha dejado intencionalmente en blanco)

# CAPÍTULO 3 Funcionamiento del medidor

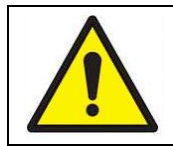

#### **PRECAUCIÓN**

Los medidores de flujo de TSI<sup>®</sup> no son dispositivos médicos según la FDA 510k y, en ningún caso, deben utilizarse para medir la respiración humana.

## Introducción

### Botón de encendido

A través del suministro de energía al multimedidor de flujo, se encenderá en ON. Para apagar el instrumento en **OFF**, mantenga presionado el botón Power (Encendido) durante 5 segundos. Si se suministra energía al instrumento y este se apaga en **OFF**, se puede presionar el botón de encendido una vez para encender el instrumento en **ON**.

### Inicialización y preparación

El multimedidor de flujo tarda aproximadamente 40 segundos en iniciarse. Durante este período, se mostrará una pantalla de inicio de TSI<sup>®</sup>. El medidor mostrará las mediciones después de la inicialización, pero se requiere una preparación para que la serie 5200 lea dentro de la especificación de precisión.

El modelo 5230 requiere una preparación de 15 minutos antes de su uso, mientras que el resto de modelos de la serie 5200 requieren una preparación de 12 minutos. No se necesita preparación adicional si se reinicia un medidor después de que se haya preparado o puesto en funcionamiento.

### Pantalla táctil

Los multimedidores de flujo de gas de la serie 5200 utilizan una pantalla táctil LCD a color de 2,8 pulgadas para facilitar la visualización y la operación. La pantalla táctil es resistiva y responde a la presión de un dedo, un lápiz óptico u otro instrumento. La pantalla táctil del multimedidor se puede utilizar con guantes.

# Parámetros de medición

El multimedidor de flujo de gas de la serie 5200 mide la tasa de flujo, el volumen de flujo, la temperatura, la presión absoluta, la presión diferencial baja (solo en los modelos 5210 y 5220) y la humedad relativa (solo en el modelo 5220). Todas las mediciones realizadas por el multimedidor de la serie 5200 son fáciles de encontrar por NIST.

### Medición de flujos

Los multimedidores de flujo de gas de la serie 5200 incorporan el sensor de película de platino patentado de TSI<sup>®</sup>, diseñado para medir flujos de gas con alta precisión y tiempo de respuesta rápido, a la vez que minimizan la caída de presión. Las mediciones de flujo son bidireccionales y, dependiendo del modelo, se pueden seleccionar para medir aire, oxígeno, mezclas de aire y oxígeno, nitrógeno y dióxido de carbono. Los datos de medición de flujo están disponibles en el medidor, a través del software de PC FLO-Sight<sup>™</sup> o a través de comandos ASCII.

#### Orientación del medidor

Aunque la serie 5200 puede medir el flujo en ambas direcciones, TSI<sup>®</sup> recomienda que el flujo pase por el medidor de izquierda a derecha, ya que ésta es la orientación en la que se calibró el medidor. Hay una flecha impresa en la parte inferior del medidor como referencia.

El Flujo que se mide en esta dirección se mostrará como positivo mientras que el flujo que se mide en dirección inversa se mostrará como negativo.

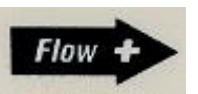

Para obtener la máxima precisión de flujo con flujos bajos, TSI<sup>®</sup> también recomienda que el medidor se ejecute en una orientación horizontal.

### Medición de temperatura

Los multimedidores de la serie 5200 tienen un transductor de temperatura independiente en el tubo de flujo para medir y mostrar la temperatura del gas. El sensor de temperatura también se utiliza para la compensación de temperatura de la tasa de flujo y para convertir el flujo de unidades estándar a volumétricas. Los datos de medición de temperatura están disponibles en el medidor, a través del software de PC FLO-Sight<sup>™</sup> o a través de comandos ASCII.

#### ΝΟΤΑ

A tasas bajas de flujo, la temperatura interior del tubo de flujo aumentará debido al calor generado por el sensor de flujo térmico. Este efecto es normal y la temperatura del gas entrante se medirá una vez que se reanude el flujo.

### Medición de presión absoluta

Los multimedidores de la serie 5200 miden la presión absoluta o barométrica cerca de la salida de la ruta de flujo. Esta medición de presión es necesaria para convertir el flujo estándar en flujo volumétrico. Los datos de medición de presión absoluta están disponibles en el medidor, a través del software de PC FLO-Sight™ PC o a través de comandos ASCII.

### Medición de presión diferencial baja

Los modelos 5210, 5220 y 5230 de los multimedidores de flujo tienen la capacidad de medir la presión diferencial, también conocida como presión del circuito de respiración. El diferencial de presión de flujos se puede medir en el medidor o en cualquier punto del circuito. Los datos de medición de baja presión están disponibles en el medidor, a través del software de PC FLO-Sight<sup>™</sup> o a través de comandos ASCII. Cuando se combina con la presión absoluta, se pueden utilizar lecturas de baja presión para calcular un flujo volumétrico en un punto remoto del sistema. Consulte el <u>Anexo D</u> para obtener más información sobre <u>Mediciones de flujo remoto.</u>

### Medición de humedad relativa

Los modelos 5220 y 5230 del multimedidor de flujo de gas incluyen un sensor de humedad relativa cerca de la entrada de la trayectoria de flujo. Además de proporcionar una medición de humedad, las lecturas del sensor se utilizan para compensar el flujo de aire por los efectos de humedad y proporcionar una medición equivalente del flujo de gas seco. Los datos de medición de humedad relativa están disponibles a través del medidor, el software de PC FLO-Sight™ o mediante comandos ASCII.

#### ΝΟΤΑ

La compensación de humedad no se aplica a los flujos de gas de oxígeno o dióxido de carbono.

#### Medición de volumen

Los multimedidores de flujo de gas de la serie 5200 miden el volumen total integrando el flujo a lo largo del tiempo. Esta es una medición calculada y realizada por el multimedidor y se controla mediante activaciones. Puede ajustar el inicio y la finalización de las activaciones para las mediciones de volumen mediante la tasa de flujo, la presión absoluta o la presión diferencial baja.

Consulte el tema <u>"Volumen y activaciones"</u> en el capítulo 4 de este manual para obtener más información sobre la activación y las mediciones de volumen. Para los modelos 5210, 5220 y 5230, puede establecer activaciones y realizar mediciones de volumen a través del medidor o con el software de PC FLO-Sight<sup>™</sup>. Las mediciones de volumen están disponibles a través de comandos ASCII para todos los modelos de la serie 5200.

### Medición del totalizador

Todos los multimedidores de flujo de gas de la serie 5200 incluyen una función de totalizador que mide el volumen total mediante la integración del flujo a lo largo del tiempo. Esta es una medición calculada por el medidor y funciona como un total actualizado. El recuento del totalizador comienza automáticamente cuando se enciende el medidor, incluso si no se muestra el parámetro. Puede restablecer el recuento del totalizador a cero dentro del medidor. Las mediciones del totalizador se pueden visualizar en el medidor y en el software de PC FLO-Sight<sup>™</sup>.

## Unidades de medida

El multimedidor de flujo de gas de la serie 5200 permite elegir unidades seleccionables por el usuario entre las opciones de medición para todos los parámetros de medición disponibles. Las unidades de medida se pueden configurar directamente a través del medidor o con el software de PC FLO-Sight<sup>™</sup>. Consulte "<u>Configurar el medidor</u>" en el capítulo 4 para obtener instrucciones sobre el cambio de unidades.

La tabla abajo describe las unidades predeterminadas y las unidades opcionales seleccionables por el usuario para cada parámetro de medición.

| Medida                                         | Unidades predeterminadas<br>de fábrica   | Unidades opcionales seleccionables<br>por el usuario        |
|------------------------------------------------|------------------------------------------|-------------------------------------------------------------|
| Flujo                                          | Litros por minuto (I/min)                | Pies cúbicos por minuto (ft <sup>3</sup> /min)              |
| Estándar de gas de flujo                       | Estándar (Std)                           | Volumétrico (Vol)<br>Real (Act.)                            |
|                                                |                                          | Remoto (Rem)                                                |
| Temperatura                                    | Grados Celsius (°C)                      | Grados Fahrenheit (°F)                                      |
| Presión absoluta                               | Kilopascales (kPa)                       | Pascales (Pa)                                               |
|                                                |                                          | Hectopascales (hPa)                                         |
|                                                |                                          | Milibares (mbar)                                            |
|                                                |                                          | Libras por pulgada cuadrada (PSI)                           |
|                                                |                                          | Pulgadas de agua (inH <sub>2</sub> O)                       |
|                                                |                                          | Centímetros de agua (cmH <sub>2</sub> O)                    |
|                                                |                                          | Milímetros de mercurio (mmHg)                               |
| Presión baja (solo                             | Centímetros de agua                      | Pascales (Pa)                                               |
| modelos 5210,                                  | (cmH₂O)                                  | Hectopascales (hPa)                                         |
| 5220, 5230)                                    |                                          | Kilopascales (kPa)                                          |
|                                                |                                          | Milibares (mbar)                                            |
|                                                |                                          | Libras por pulgada cuadrada (PSI)                           |
|                                                |                                          | Pulgadas de agua (inH <sub>2</sub> O)                       |
|                                                |                                          | Milímetros de mercurio (mmHg)                               |
| Humedad relativa (solo<br>modelos 5220 y 5230) | Porcentaje de humedad relativa (% de RH) | Punto de rocío a temperatura en Grados<br>Celsius (TdpC)    |
|                                                |                                          | Punto de rocío a temperatura en Grados<br>Fahrenheit (TdpF) |

| Medida      | Unidades predeterminadas<br>de fábrica | Unidades opcionales seleccionables<br>por el usuario |
|-------------|----------------------------------------|------------------------------------------------------|
| Volumen     | Litros (I)                             | Mililitros (ml)<br>Pies cúbicos (ft <sup>3</sup> )   |
| Totalizador | Litros (I)                             | Mililitros (ml)<br>Pies cúbicos (ft <sup>3</sup> )   |

# Tipo de gas

La serie 5200 tiene la capacidad de medir aire, nitrógeno, oxígeno, mezcla de aire y oxígeno o dióxido de carbono según el modelo. Los modelos de los medidores de flujo con calibración de aire también incluyen la corrección de nitrógeno como opción de tipo de gas. Puede seleccionar el tipo de gas que se va a medir en las calibraciones de gas disponibles en el medidor. El tipo de gas se puede ajustar directamente en el medidor, a través del software de PC FLO-Sight<sup>™</sup> o a través de comandos ASCII.

### Números de modelo basados en la calibración de gas

|            | Solo aire | Aire, O <sub>2</sub> y<br>mezcla de<br>aire/O <sub>2</sub> | Aire, CO <sub>2</sub> | Solo O <sub>2</sub> | Solo CO <sub>2</sub> |
|------------|-----------|------------------------------------------------------------|-----------------------|---------------------|----------------------|
| Serie 5200 | 5200-1    | 5200-2                                                     | 5200-3                | 5200-6              | 5200-7               |

# Configuración del medidor

El multimedidor de la serie 5200 le permite seleccionar los parámetros de medición que se van a mostrar, las unidades de medida y el tipo de gas que se va a medir directamente desde la pantalla táctil del medidor.

Hay una opción para bloquear el medidor que impide que cambie los ajustes de medición directamente desde la pantalla Meter Home (Inicio del medidor). La función de bloqueo está desactivada de forma predeterminada para que los ajustes de medición se puedan cambiar libremente.

Si la función de bloqueo está activada, debe desbloquear el medidor antes de que pueda realizar cambios en los ajustes de medición en la pantalla Meter Home (Inicio del medidor). Puede bloquear y desbloquear la pantalla a través del propio medidor, pero la función de bloqueo solo se puede activar y desactivar a través del software de PC FLO-Sight™.

Consulte <u>"Configurar el medidor"</u> en el capítulo 4 para obtener instrucciones paso a paso sobre la configuración del medidor a través de la pantalla táctil. Se pueden configurar ajustes adicionales mediante el software de PC FLO-Sight™ o con comandos ASCII.

## Registro de datos

Los multimedidores de la serie 5200 pueden guardar los datos de medición en la memoria interna, que se puede exportar para la visualización y el análisis. Los modelos 5210, 5220 y 5230 permiten registrar datos y configurar parámetros de registro directamente desde el medidor. Consulte <u>"Registro</u> <u>de datos"</u> en el capítulo 4 para obtener instrucciones sobre cómo registrar datos a través del medidor. El registro de datos también se puede realizar con la versión avanzada del software de PC FLO-Sight para todos los modelos de la serie 5000. Consulte el Manual del software de PC FLO-Sight para obtener más información. La tabla abajo muestra las configuraciones de registro de datos predefinidas que están disponibles en el medidor y especifica el número de puntos de muestra recopilados para cada configuración. Un campo en blanco indica que la configuración no está disponible en la pantalla táctil. Por ejemplo, el cuadro para una Test Length (Duración de prueba) de 1 segundo y un Sample Time Intervals (Intervalo de tiempo de muestreo) de 100 ms está en blanco y, por lo tanto, no está disponible en el medidor.

| Intervalo                   | Duraciones de la prueba |        |       |       |     |        |      |          |
|-----------------------------|-------------------------|--------|-------|-------|-----|--------|------|----------|
| de tiempo<br>de<br>muestreo | 1 s                     | 5 secs | 1 s   | 1 min | 1 s | 1 hour | 1 s  | 24 hours |
| 1 ms                        | 1000                    | 5000   | 15000 |       |     |        |      |          |
| 5 ms                        | 200                     | 1000   | 3000  |       |     |        |      |          |
| 100 ms                      |                         | 50     | 150   | 600   |     |        |      |          |
| 1 segundo                   |                         |        |       | 60    | 600 | 3600   |      |          |
| 5 segundos                  |                         |        |       |       | 120 | 720    | 3600 |          |
| 1 minuto                    |                         |        |       |       |     | 60     | 300  | 1440     |
| 5 minutos                   |                         |        |       |       |     | 12     | 60   | 288      |

### Configuraciones de registro predefinidas y puntos de muestra

ΝΟΤΑ

Los intervalos de tiempo de muestra y las longitudes de prueba se pueden personalizar con el software de PC FLO-Sight™.

(Esta página se ha dejado intencionalmente en blanco)

# CAPÍTULO 4 Navegación con pantalla táctil

# Descripción general de pantalla

### Pantalla Meter Home (Inicio del medidor)

Con el arranque, se cargará la pantalla de inicio del medidor. La pantalla de inicio es donde visualizará datos en tiempo real para varias mediciones, interactuará con la pantalla y realizará cambios en el medidor a través del menú de ajustes.

| ®≡ [0]⊺              | SI 5000 Se | ries ) 💿 | 0            |
|----------------------|------------|----------|--------------|
| ③AIR) +④             | 1 Meter    | 6 Volum  | e            |
| <b>II</b> (5)<br>(7) | 0.6        | 553      | Std<br>L/Min |
| € LOG                | 2-         | 2.75     | cmH2O        |
| 18.7 °C 🖌            |            | -98.     | 53 kPa       |

| 1. Pestaña de inicio del medidor                    | 6. Pestaña volumen y activaciones*      |
|-----------------------------------------------------|-----------------------------------------|
| 2. Lecturas de medición                             | 7. Botón de datos de registro *         |
| 3. Tipo de gas                                      | 8. Pantalla desplegable de menú         |
| 4. Indicador de dirección de flujo                  | 9. Nombre e información del dispositivo |
| 5. Botón Pause Display (Pausar<br>la visualización) | 10. Indicador de alertas                |

\* Disponible solo en los modelos 5210, 5220 y 5230

### Pantalla Menu (Menú)

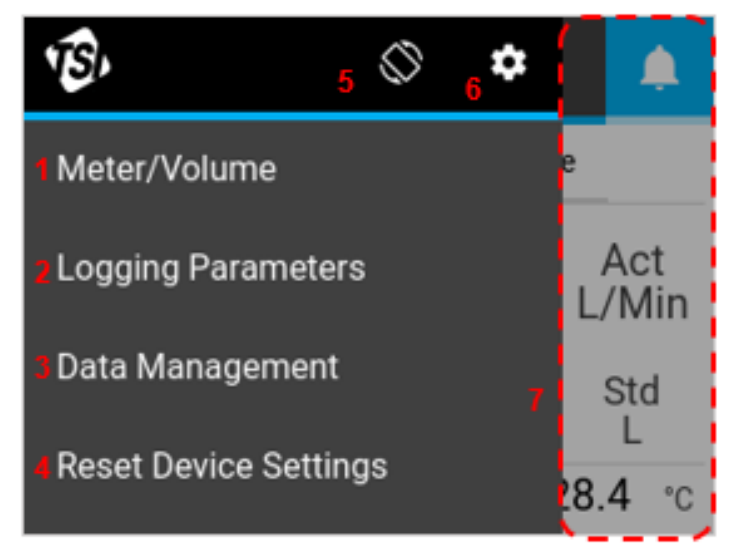

| 1. Dirigirse a la pantalla Meter Home<br>(Inicio del medidor) | 5. Girar la pantalla 180º              |
|---------------------------------------------------------------|----------------------------------------|
| 2. Configurar los parámetros de registro *                    | 6. Menú de ajustes                     |
| 3. Gestión de datos *                                         | 7. Pulsar en cualquier lugar fuera del |
| 4. Restablecer los ajustes del dispositivo                    | menú para cerrar la pantalla del menú  |

\* Disponible solo en los modelos 5210, 5220 y 5230

### Medidas

En la pantalla de inicio se pueden mostrar simultáneamente hasta cuatro parámetros de medición. Puede configurar los campos para que muestren los parámetros de medición disponibles y para cambiar las unidades de medida.

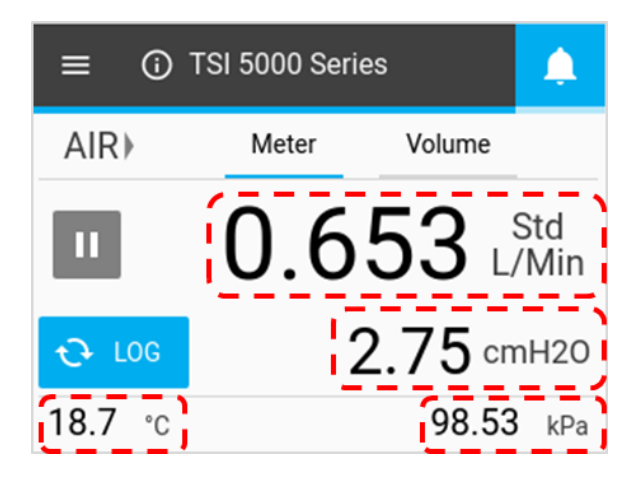

### Tipo de gas

La pantalla Meter Home (Inicio del medidor) muestra la calibración de gas activa para el multimedidor de flujo. Algunos modelos pueden calibrarse para un solo gas, mientras que otros pueden calibrarse para medir varios gases. El tipo de gas se puede cambiar después de desbloquear el medidor para configurarlo. Consulte "Configurar el medidor" en el capítulo 2 para obtener instrucciones sobre cómo cambiar el tipo de gas.

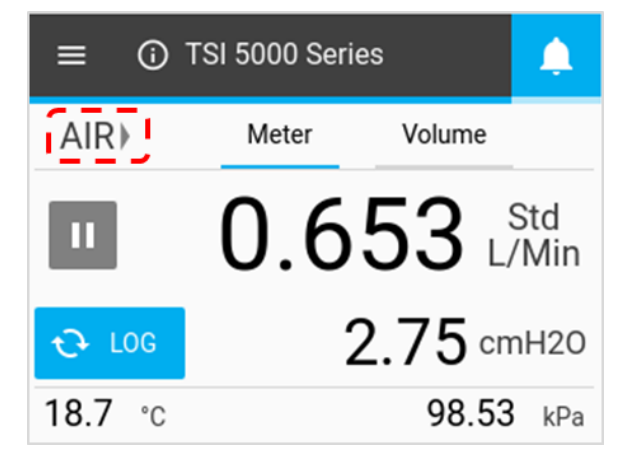

### Indicadores de dirección de flujo

A ambos lados del campo "Type of Gas" (Tipo de gas), las flechas apuntan en la dirección del flujo de gas a través del medidor y equivalen a cambios en la dirección del flujo. En el modo bidireccional predeterminado, el flujo que pasa de izquierda a derecha  $\rightarrow$  a través del medidor se muestra como positivo. El flujo que se mueve de derecha a izquierda  $\leftarrow$  a través del medidor se muestra como negativo. Si el flujo es cero, no se mostrará ninguna flecha indicadora.

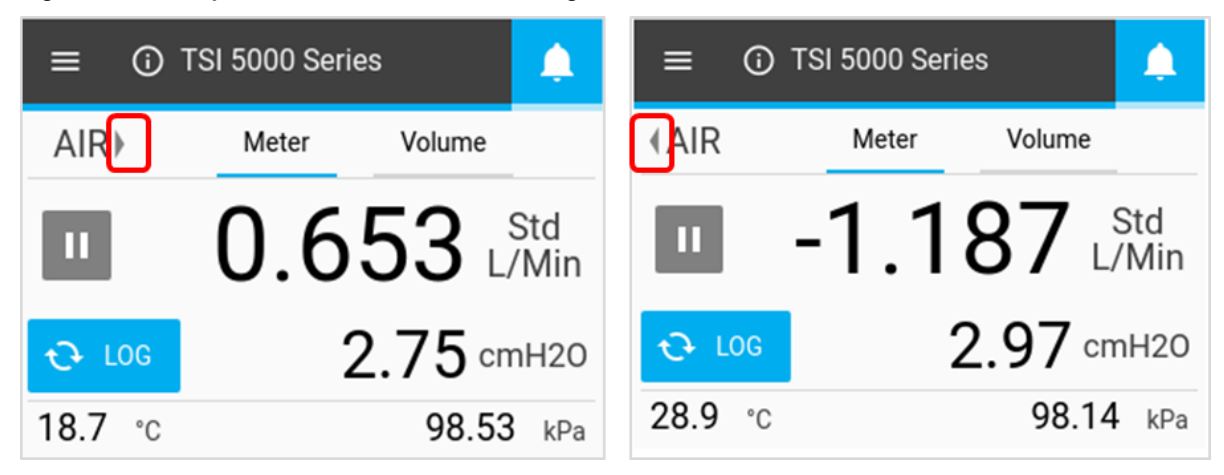

### Visualización de pausa y reproducción

El botón **Pause** (Pausa) se utiliza para detener la actualización de la pantalla. Cuando se pulsa el botón **Pause** (Pausa), los valores de medición existentes permanecerán fijos en la pantalla. El medidor continuará realizando mediciones mientras está en pausa y pausar la pantalla no afecta a ninguna sesión activa del registro de datos.

Cuando está en pausa, el icono del botón cambiará a un icono verde de reproducción y la función de visualización se desactivará (estará en gris). Presione en cualquier lugar de la pantalla para volver a activar la función de visualización. Para desactivar la pausa de la pantalla y reanudar las actualizaciones de la pantalla, pulse el botón **Play** (Reproducir).

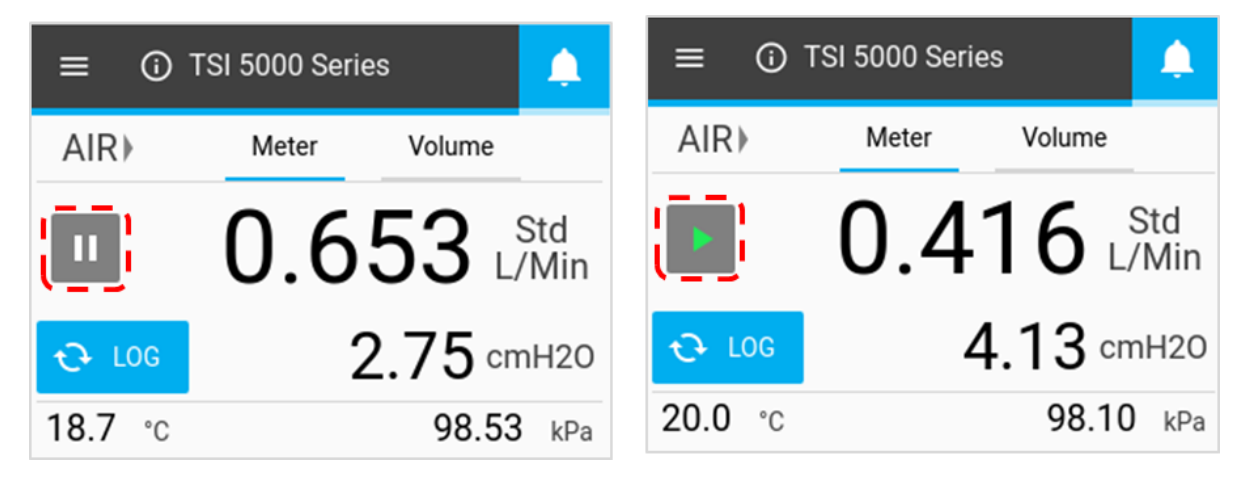

# Configurar el medidor

En la pantalla Meter Home (Inicio del medidor) puede cambiar los parámetros de medición, las unidades de medida y el tipo de gas que se va a medir. Se pueden realizar cambios en la pestaña **Meter** (Medidor) y en la pestaña **Volume** (Volumen) si está disponible.

### Parámetros de medición

Presione un campo de valor, utilice las flechas de desplazamiento para seleccionar un parámetro y haga clic en **Save** (Guardar).

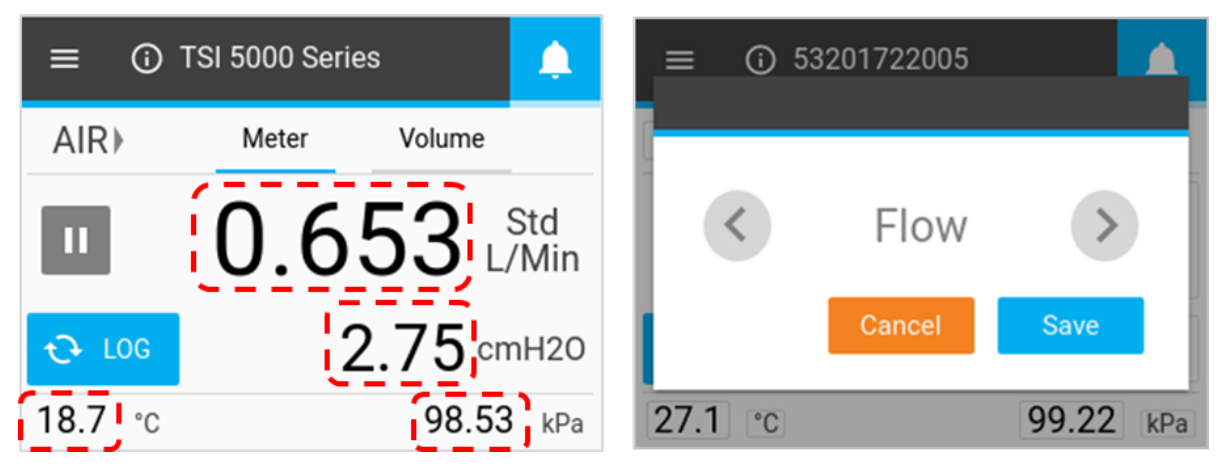

### Unidades de medida

Presione un campo de unidades, utilice las flechas de desplazamiento para seleccionar las unidades deseadas y haga clic en **Save** (Guardar).

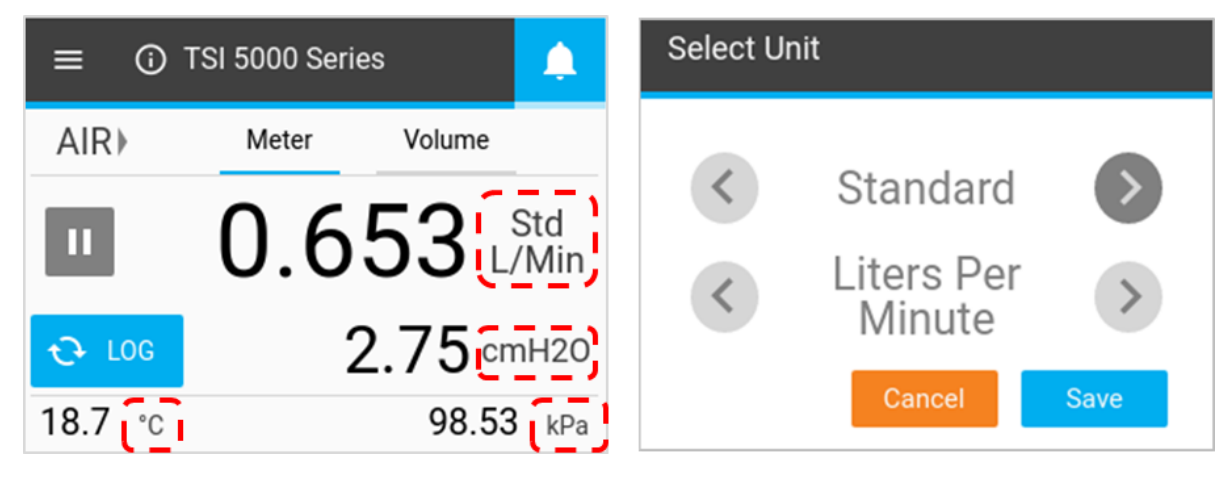

### Condiciones del flujo

Cuando se selecciona **Flow** (Flujo) como parámetro de medición, tiene la opción de seleccionar cómo se calcula y se muestra la medición de flujo. Estas opciones están disponibles en el cuadro de diálogo **Select Unit** (Seleccionar unidad) que aparece cuando se presiona el campo **Units of Measurement** (Unidades de medida) para una medición de flujo.

| Standard<br>(Estándar) | Este es la tasa de flujo a la que el aire se mueve si la temperatura y la presión se encuentran en condiciones estándar. Para los instrumentos de TSI <sup>®</sup> , las condiciones estándar se definen en 21,1 °C (70 °F) y 101,3 kPa (14,7 psia). |                                                                                       |  |  |  |
|------------------------|----------------------------------------------------------------------------------------------------|---------------------------------------------------------------------------------------|--|--|--|
| Actual<br>(Real)       | Esto utiliza la temperatura y la presión real del<br>gas para suministrar la tasa de flujo<br>volumétrica. Este es el verdadero flujo de<br>volumen del gas que sale del medidor de flujo.                                                           | Select Unit <ul> <li>Actual</li> <li>Liters Per<br/>Minute</li> <li>Cancel</li> </ul> |  |  |  |
| User<br>(Usuario)      | Este factor le permite aplicar sus propias<br>condiciones de temperatura y presión al flujo<br>de gas. Puede especificar estas condiciones<br>con el software de PC El Ω-Sight™                                                                      | Select Unit                                                                           |  |  |  |
|                        |                                                                                                    | <ul> <li>User</li> <li>Liters Per<br/>Minute</li> <li>Cancel</li> </ul>               |  |  |  |

### Tipo de gas

Presione el campo del tipo de gas, utilice las flechas de desplazamiento para seleccionar el tipo de gas y haga clic en **Save** (Guardar).

#### ΝΟΤΑ

Si se selecciona una mezcla de aire y oxígeno, el medidor asigna una mezcla de oxígeno al 21 %. La concentración de oxígeno se puede personalizar a través del software de PC FLO-Sight™ PC.

| $\equiv$ (i) TSI 5000 Series |                |              |           | 2201722005 |           |
|------------------------------|----------------|--------------|-----------|------------|-----------|
| AIR                          | Meter Volume   |              | Configure | e das Type | _         |
| Ш                            | 0.653          | Std<br>/Min  | <         | Air        |           |
| € LOG                        | <b>2.75</b> cr | nH2O         | I         | Cancel     | Save      |
| <b>18.7</b> °c               | 98.53          | <b>B</b> kPa | 26.9 °C   |            | 99.21 kPa |

### Bloquear el medidor

Hay una opción para bloquear el medidor que impide que cambie los ajustes de medición directamente desde la pantalla Meter Home (Inicio del medidor). Con la función de bloqueo está activada, debe desbloquear el medidor antes de que pueda realizar cambios en los ajustes de medición en la pantalla Meter Home (Inicio del medidor).

Puede bloquear y desbloquear la pantalla a través del propio medidor, pero la función de bloqueo solo se puede activar y desactivar a través del software de PC FLO-Sight<sup>™</sup>. La función de bloqueo está desactivada de forma predeterminada para que los ajustes de medición se puedan cambiar libremente.

#### Activar el bloqueo del medidor

Para activar la función de bloqueo, conecte el medidor al software de PC FLO-Sight<sup>™</sup>, haga clic en el icono del menú del software y seleccione **Settings** (Ajustes). Asegúrese de que el dispositivo que desea configurar está seleccionado, presione el botón **Edit** (Editar), haga clic en el interruptor de dos posiciones **Device Lock** (Bloqueo del dispositivo) y presione **Save** (Guardar). El medidor se bloqueó y no podrá cambiar los parámetros de medición, las unidades de medida ni el tipo de gas sin desbloquear primero el medidor.

| Settings        |                                        |
|-----------------|----------------------------------------|
|                 |                                        |
| Global Settings | General                                |
| Test 5320       | Device Name<br>Test 5320               |
| Test 5310 A     | Update Rate [ms]<br>500<br>Device Lock |

#### Desbloquear y bloquear el medidor

Una vez activada la función de bloqueo a través del software para computadora FLO-Sight<sup>™</sup>, aparecerá un icono de bloqueo en el encabezado Menu (Menú) del multimedidor de flujo. Ahora debe desbloquear el medidor antes de poder configurar los ajustes de medición en la pantalla Meter Home (Inicio del medidor).

Para desbloquear el medidor, seleccione la lista desplegable **Menu** (Menú) en la pantalla de inicio y, luego, seleccione el icono **Lock** (Bloquear) en el encabezado de Menu (Menú). Una vez desbloqueado, el icono de bloqueo cambiará por un icono de bloqueo abierto y podrá cambiar libremente los ajustes de medición en la pantalla Meter Home (Inicio del medidor).

| 163, ⊗ ≄ ⊕            |               | 13,        | $\Diamond$ | \$ | ô |              |
|-----------------------|---------------|------------|------------|----|---|--------------|
| Meter/Volume          | e             | Meter/Volu | ume        |    |   | e            |
| Logging Parameters    | Std<br>L/Min  | Logging Pa | arameter   | s  |   | Std<br>L/Min |
| Data Management       | %RH           | Data Mana  | agement    |    |   | %RH          |
| Reset Device Settings | <b>34</b> kPa | Reset Devi | ice Settin | gs |   | 34 kPa       |

Con el medidor desbloqueado, vuelva a la pantalla Meter Home (Inicio del medidor) seleccionando **Meter/Volume** (Medidor/volumen) en el menú. Los campos desbloqueados para su configuración en la pantalla Meter Home (Inicio del medidor) estarán en un cuadro gris.

El medidor permanecerá desbloqueado y abierto para cambios hasta que lo bloquee. Para bloquear el medidor y restringir los cambios a la pantalla Meter Home (Inicio del medidor), desplácese hacia la lista desplegable Menu (Menú) y presione el icono **Lock** (Bloquear). Una vez bloqueado, el icono de bloqueo cambiará a cerrado de nuevo y ya no podrá cambiar los ajustes de medición en la pantalla Meter Home (Inicio del medidor).

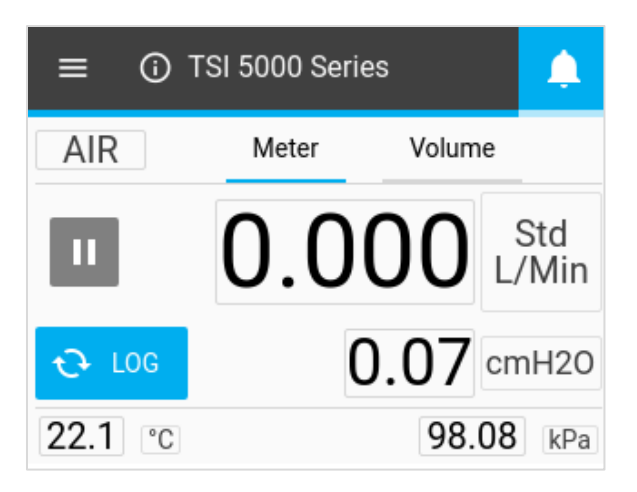

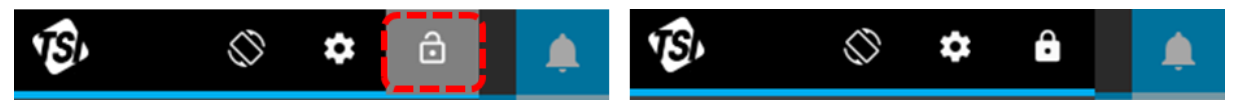

## Volumen y activaciones

El volumen es una medición calculada que integra el flujo a lo largo del tiempo y se controla mediante activaciones. Esta función está disponible a través del medidor solo para los modelos 5210, 5220 y 5230 y se encuentra en la pestaña **Volume** (Volumen) del medidor. Puede controlar las mediciones de volumen seleccionando el parámetro de activación, el modo de activación y los valores de inicio y finalización de activación.

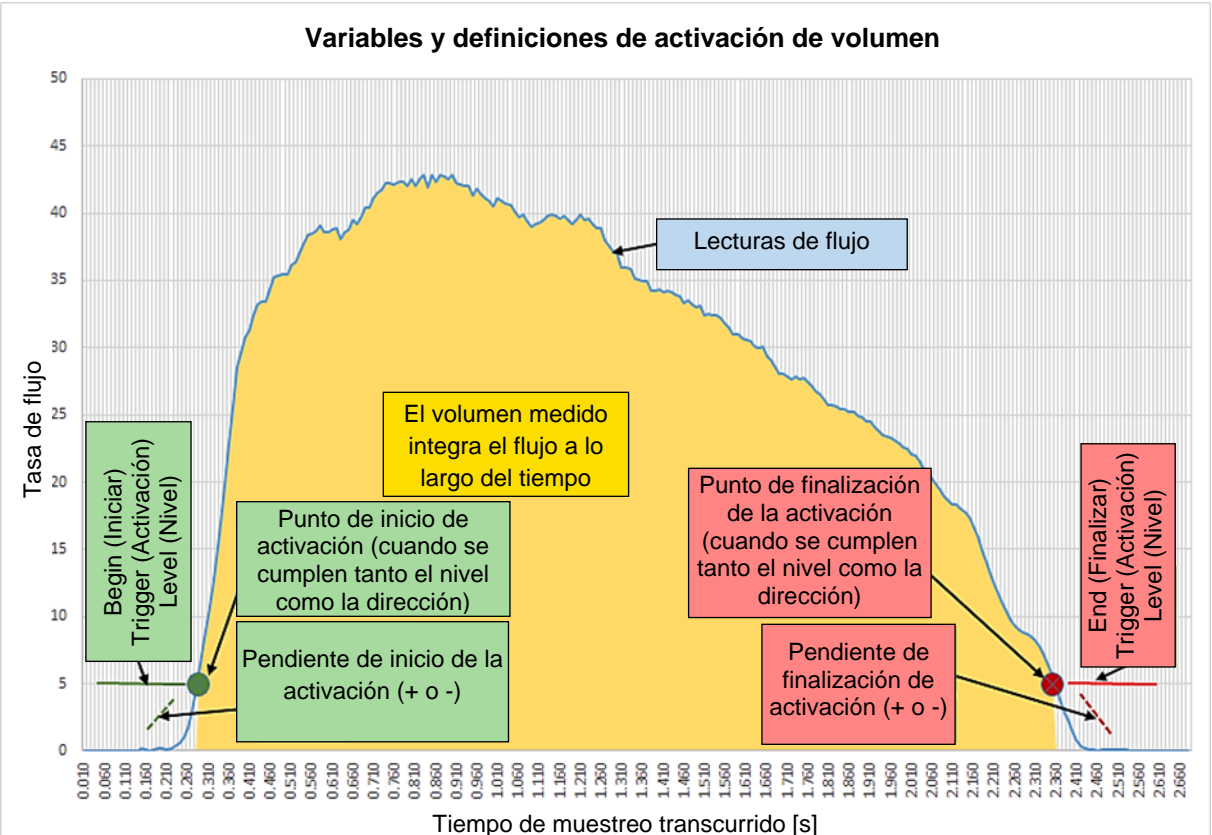

El siguiente gráfico muestra conceptualmente cómo se mide el volumen entre dos niveles de activación.

### **Configurar activaciones**

El medidor debe detenerse para editar los ajustes de activación. En la pestaña **Volume** (Volumen), asegúrese de que el medidor está detenido (se muestra a la izquierda) y presione el campo que desea editar.

Si una medición de volumen está activa (se muestra a la derecha), pulse el botón **Stop** (Detener) para cancelar la medición y permitir que se realicen modificaciones en los ajustes de activación.

| ≡ 0                       | TSI 5000 Series   |           | <b>.</b>            | ≡ 0                       | TSI 5000 Series  | \$        | <b>A</b>     |
|---------------------------|-------------------|-----------|---------------------|---------------------------|------------------|-----------|--------------|
| AIR                       | Meter             | Volume    |                     | AIR                       | Meter            | Volume    |              |
|                           |                   | S         | std L               |                           |                  |           | Std L        |
| Press Pla                 | y Button To Take  | Measureme | nt                  |                           |                  |           |              |
| Begin Trigger<br><b>1</b> | Flow<br>Continuou | End T     | Trigger<br><b>1</b> | Begin Trigger<br><b>1</b> | Flow<br>Continuo | End<br>US | Trigger<br>1 |

#### Seleccionar modo

Con la pantalla de volumen detenida, presione los campos centrales para abrir el cuadro de diálogo Select Mode (Seleccionar modo). En esta pantalla puede elegir el Parámetro de activación (Flow [Flujo], Absolute Pressure [Presión absoluta] o Low Differential Pressure [Presión diferencial baja]) y el Modo de prueba (Single [Único] o Continuous [Continuo]). Utilice las flechas para desplazarse por las opciones de selección y haga clic en **Save** (Guardar) para finalizar.

| ≡ 🛈 TSI 5000 Series 🛕                 | Select Mode |
|---------------------------------------|-------------|
| AIR Meter Volume                      |             |
|                                       | < Flow >    |
| Std L                                 | Continuous  |
| Press Play Button To Take Measurement |             |
| Begin Trigger Flow End Trigger        | Cancel Save |

| Parámetro de<br>activación    | Flow (Flujo), Absolute Pressure (Presión absoluta), o Low Pressure (Presión baja) |
|-------------------------------|-----------------------------------------------------------------------------------|
| Test Mode (Modo de<br>prueba) | Single o Continuous (único o continuo)                                            |

Single Test Mode (Modo de prueba única): Debe presionar el botón Play (Reproducir) antes de realizar cada medición de volumen.

**Continuous Test Mode (Modo de prueba continua):** El medidor realizará mediciones de volumen continuamente cada vez que se cumpla la condición de inicio de activación.

#### Iniciar/finalizar activaciones y pendiente

Con la pantalla de volumen detenida, presione los campos que desea editar. En las pantallas Select Trigger and Slope (Seleccionar activación y pendiente), puede seleccionar los valores Begin Trigger (Iniciar activación) o End Trigger (Finalizar activación) y Slopes (Pendientes) de las activaciones. Utilice las flechas para desplazarse y seleccionar Trigger Values (Valores de activación) y Slopes (Pendientes) de los valores Positive (Positivo) o Negative (Negativo). Una vez que los haya seleccionado, haga clic en el botón **Save** (Guardar).

| ≡ 🛈 TSI 5000 Series                                                             | <b>.</b>  | Select Be       | gin Trigger and    | Slope |
|---------------------------------------------------------------------------------|-----------|-----------------|--------------------|-------|
| AIR Meter Volume                                                                |           | <               | 1                  | >     |
| Press Play Button To Take Measuremen                                            | :d L<br>t | <               | Positive           | >     |
| Begin Trigger Flow End Trigg<br>1 Continuous 1                                  |           |                 | Cancel             | Save  |
| Begin / End Trigger Values (Valores de<br>inicio y finalización de activación)  |           | cione entre los | valores disponible | es    |
| Begin / End Trigger Slopes (Pendientes<br>de inicio/finalización de activación) |           | ve (Positiva) o | Negative (Negativ  | va)   |

La pendiente de activación es la dirección de la lectura de medición del parámetro de activación a medida que pasa el valor de activación que usted definió. Una pendiente positiva es la lectura ascendente de las mediciones (p. ej., 1, 2, 3, 4) y una pendiente negativa son lecturas descendentes (p. ej., 4, 3, 2, 1).

Tenga en cuenta las opciones de volumen para comenzar y finalizar las activaciones. Estas opciones vienen establecidas como las opciones predeterminadas y no puede cambiarlas.

| Trigger (Activación)     | Unidades           | Trigger Values (Valores de activación) |
|--------------------------|--------------------|----------------------------------------|
| Flujo                    | Std I/min          | +/- 0,1, 0,5, 1, 2, 3, 5, 7.5, 10, 20  |
| Presión absoluta         | kPa                | 90, 95, 98, 100, 102, 104, 107, 110    |
| Presión diferencial baja | cmH <sub>2</sub> O | +/- 0,5, 1, 2, 3, 4, 5, 10             |

### Medir el volumen

Una vez guardados todos los ajustes, presione el botón **Play** (Reproducir) para bloquear los ajustes de activación y comenzar a realizar mediciones de volumen.

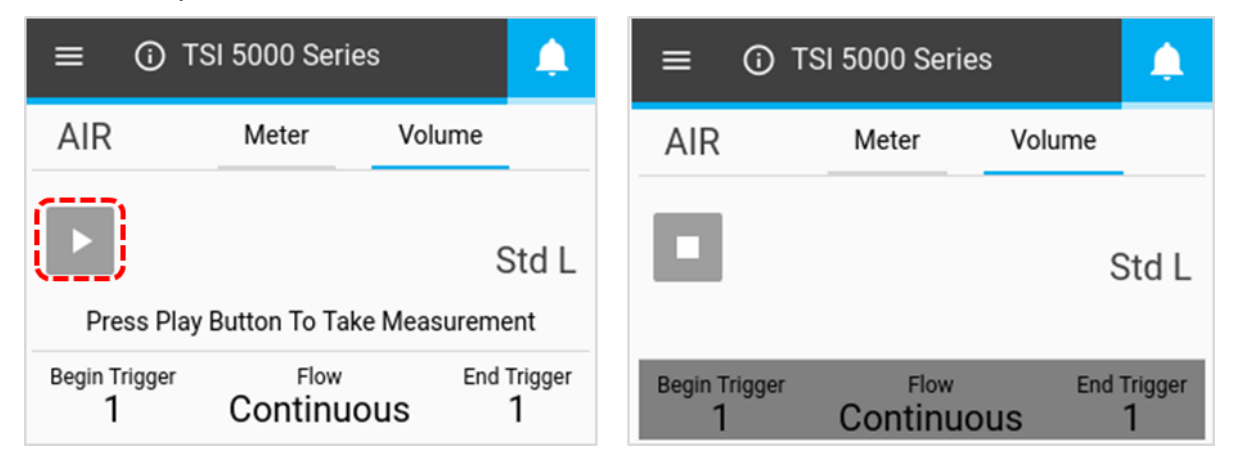

Una vez que el botón **Play** (Reproducir) esté presionado para realizar mediciones, el multimedidor le notificará en la pantalla cuando se llegue al Begin Trigger (Iniciar activación) y, luego, al End Trigger (Finalizar activación). Después de finalizar la activación, el medidor mostrará la medición de volumen calculada.

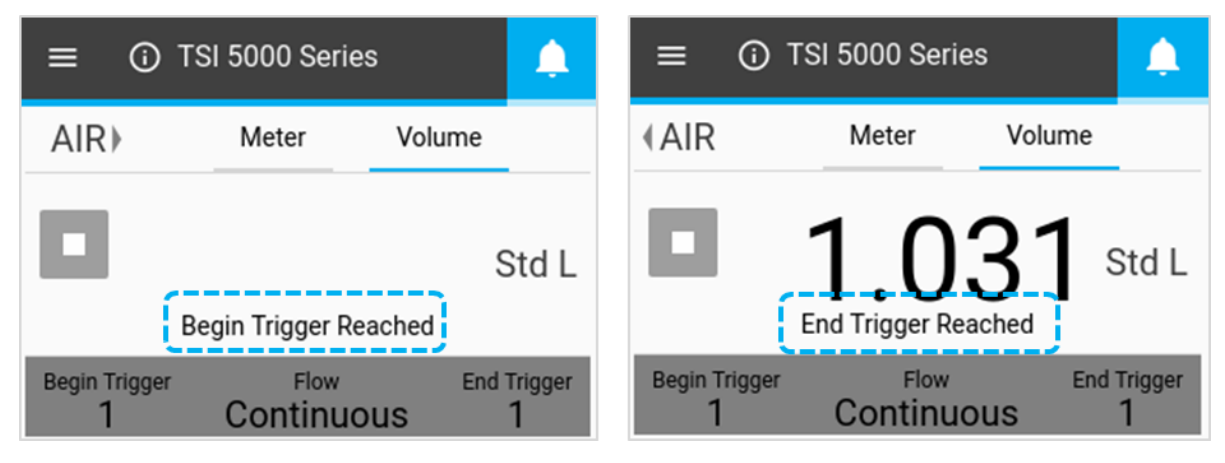

# Registro de datos

Los modelos 5210, 5220 y 5230 permiten configurar parámetros de registro e iniciar sesiones de registro de datos directamente desde el multimedidor de flujo. En la pantalla Meter Home (Inicio del medidor) de estos modelos, aparecerá el botón Log (Registro). En la pantalla desplegable Menu (Menú), estos modelos mostrarán opciones para "Logging Parameters" (Parámetros de registro) y "Data Management (Gestión de datos)".

### Parámetros de registro

En la pantalla Meter Home (Inicio del medidor), pulse el botón **Menu** (Menú) y seleccione **Logging Parameters** (Parámetros de registro) en el menú desplegable. En la pantalla Logging Parameters (Parámetros de registro), utilice las flechas de desplazamiento para seleccionar Sample Time (Tiempo de muestra) (también conocido como frecuencia de muestreo) y Test Length (Longitud de prueba) para los registros de datos. El Log Name (Nombre del registro) se genera automáticamente para cada archivo de datos (p. ej., Log 1, Log 2, Log 3...). Después de seleccionar, haga clic en SAVE (Guardar).

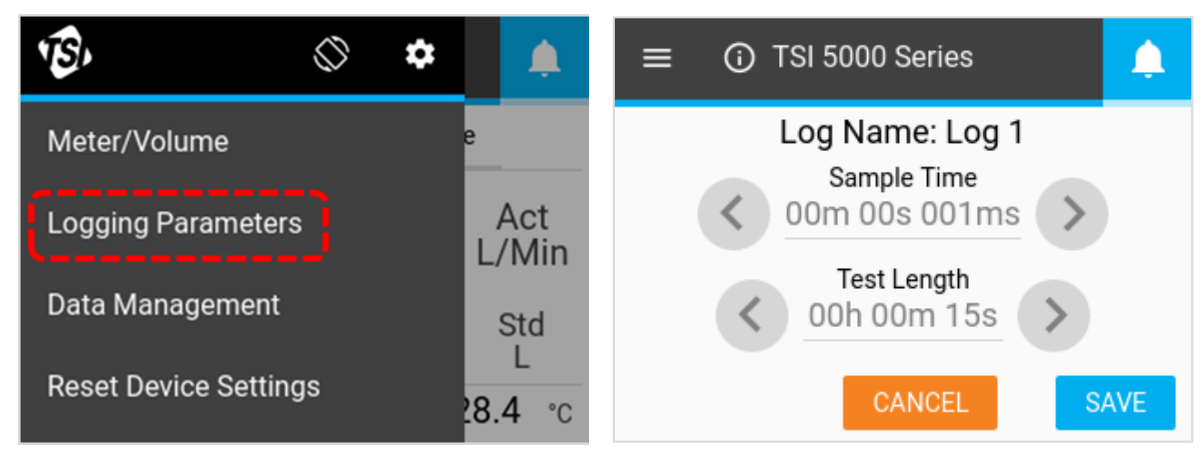

### Tiempo de muestreo

El tiempo de muestreo determina la frecuencia a la que el multimedidor de flujo almacenará los puntos de datos de medición. Todos los puntos de datos son el promedio de lecturas de 1 ms. Por ejemplo, una frecuencia de muestreo de 50 ms registraría 20 puntos de datos por segundo, y cada punto de datos consistiría en el promedio de 50 lecturas de un milisegundo.

#### Test Length (Duración de la prueba)

La duración de la prueba determina la duración de la sesión de registro de datos.

NOTA Los campos Sample Time (Tiempo de muestra) y Test Length (Longitud de prueba) están relacionados entre sí y cambiar la opción de uno, puede cambiar la opción del otro. Consulte la tabla "<u>Configuraciones de registro predefinidas y puntos de muestra"</u> en el capítulo 3 de este manual para obtener más información. Se pueden especificar tiempos de muestra personalizados y longitudes de prueba cuando se registran datos a través del software de PC FLO-Sight<sup>™</sup>.

#### Datos de registro

Para registrar los datos, presione el botón **LOG** (Registro) de la pantalla de inicio del medidor. Una vez presionado, el botón Log (Registro) se volverá verde y un reloj contará el tiempo de prueba. Una vez finalizada la sesión de registro, se creará un archivo de registro y el botón Log (Registro) volverá a su estado normal.

Para detener una sesión de registro de datos activa, pulse el botón verde de cuenta regresiva de registro de datos y seleccione **Stop** (Detener). No se crea ningún archivo de datos cuando se detiene una sesión de registro.

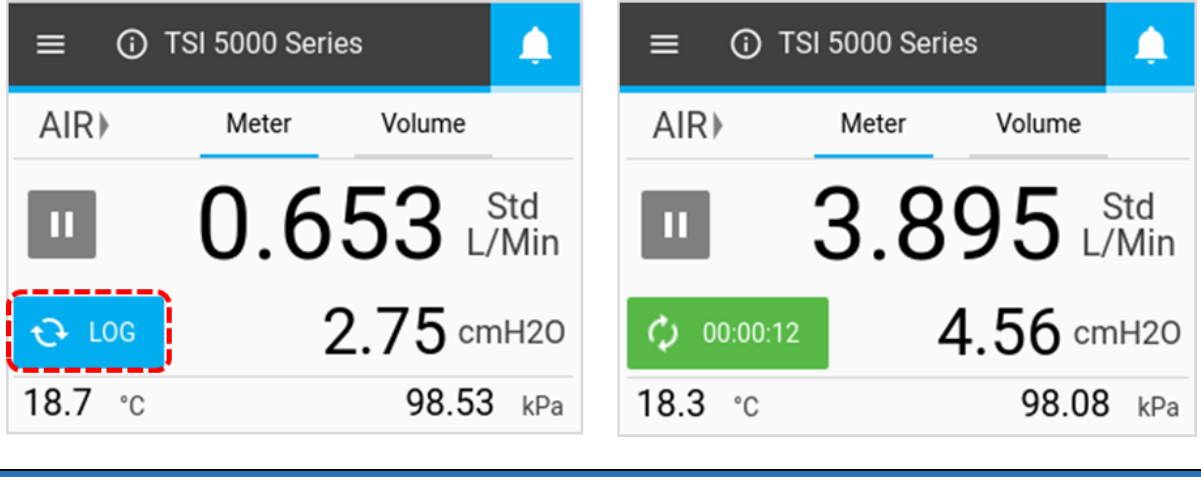

ΝΟΤΑ

El medidor registrará los datos de todos los parámetros de medición disponibles (sin incluir las mediciones del volumen o del totalizador), independientemente de lo que se muestre en la pantalla.

### Exportar archivos de datos

Los datos registrados se guardan en la memoria interna del medidor y cada sesión de registro crea un archivo nuevo. Para exportar archivos de datos, inserte una unidad flash USB en cualquiera de los puertos USB-A del medidor, presione el botón **Menu** (Menú) en la pantalla de inicio del medidor y seleccione **Data Management** (Administración de datos) en el menú desplegable. La pantalla Data Management (Administración de datos) muestra el número de archivos de datos registrados almacenados en el medidor. Se puede almacenar un máximo de 20 archivos de registro de datos en el multimedidor de flujo.

Seleccione **EXPORT** (Exportar) para copiar todos los archivos de registro de datos almacenados en la unidad flash USB insertada.

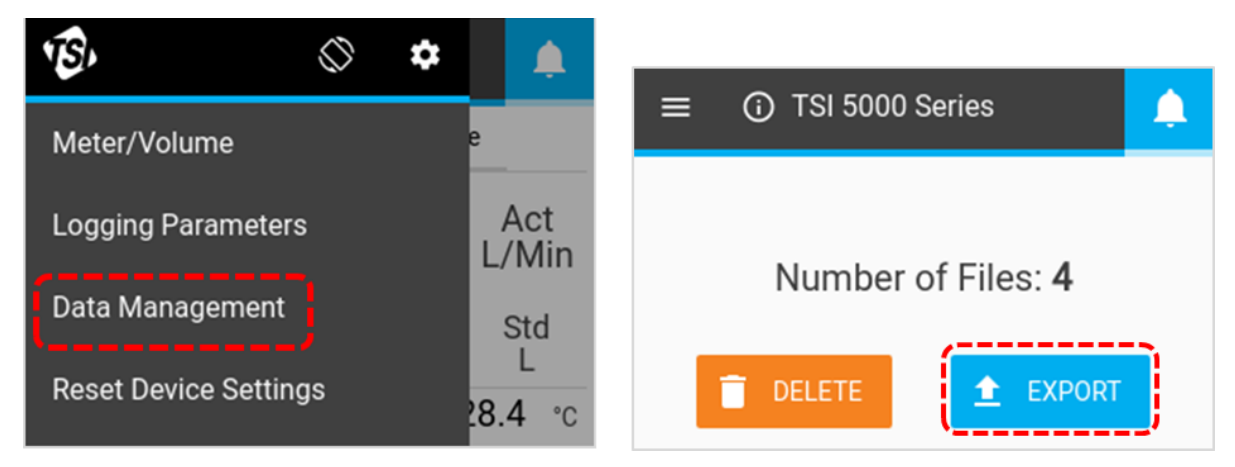

Los archivos de registro de datos exportados se guardan en formato .csv. Una vez en la unidad flash, puede editar los nombres de archivo, transferir los archivos a otros dispositivos o eliminar los archivos, según su criterio. Además de las lecturas de medición, el archivo .csv (que se muestra abajo) contiene información sobre el medidor, los parámetros de registro de datos y las condiciones del gas.

|    | A                        | В                | С        | D           | E                 | F            |
|----|--------------------------|------------------|----------|-------------|-------------------|--------------|
| 1  | Device Model             | 5320             |          |             |                   |              |
| 2  | Serial Number            | 53201821003      |          |             |                   |              |
| 3  | Device Name              | 53201821003      |          |             |                   |              |
| 4  | Log Name                 | Log 1            |          |             |                   |              |
| 5  | Gas Calibration          | air              |          |             |                   |              |
| 6  | Air/O2 Mixture           | N/A              |          |             |                   |              |
| 7  | Humidity Comp            | Yes              |          |             |                   |              |
| 8  | Bidirectional Flow       | Yes              |          |             |                   |              |
| 9  | User Gas Standard (Temp) | 21.11            |          |             |                   |              |
| 10 | User Gas Standard (Pres) | 101.3            |          |             |                   |              |
| 11 |                          |                  |          |             |                   |              |
| 12 | Time                     | Flow             | Humidity | Temperature | Absolute Pressure | Low Pressure |
| 13 | [Second]                 | [Standard L/min] | [RH]     | [C]         | [kPa]             | [cmH2O]      |
| 14 | 0.1                      | -0.0966          | 43.3785  | 31.101      | 98.3291           | -0.0703      |
| 15 | 0.2                      | -0.0361          | 43.4023  | 31.0961     | 98.3485           | 0.0198       |
| 16 | 0.3                      | -0.0247          | 43.5093  | 31.0344     | 98.3743           | -0.0732      |

### Eliminar archivos de datos

Para eliminar los archivos de datos registrados, seleccione **Data Management** (Gestión de datos) en el menú desplegable y presione el botón **DELETE** (Eliminar). Esto eliminará todos los archivos del dispositivo; los archivos individuales no se pueden eliminar a través del medidor.

#### ΝΟΤΑ

La funcionalidad de gestión de datos adicional está disponible a través del software de PC FLO-Sight™.

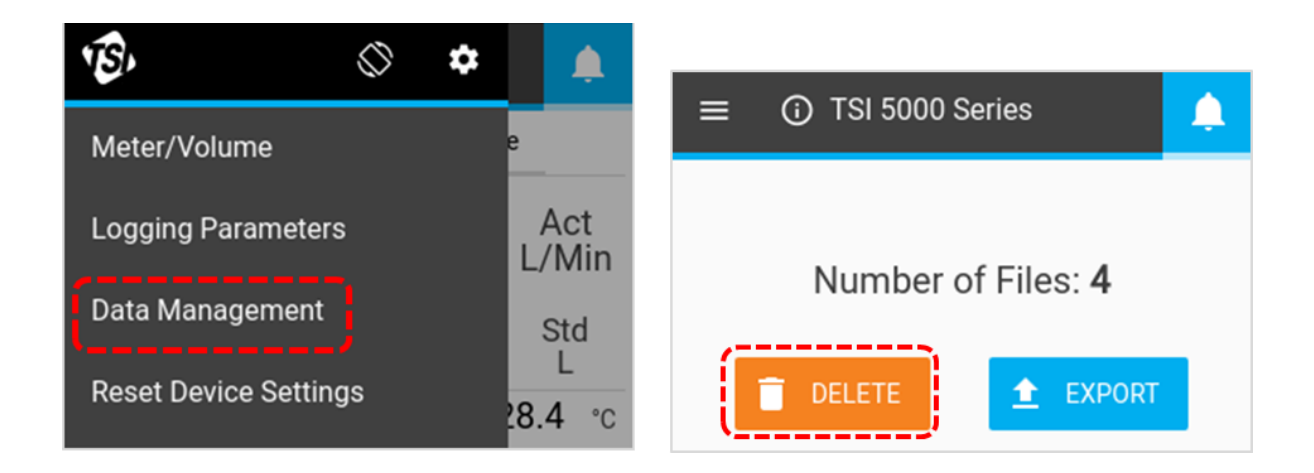

# Rotate Screen (Girar pantalla)

Puede girar la pantalla del multimedidor de la serie 5200 para facilitar la visualización de las lecturas durante las configuraciones de prueba más desafiantes. El icono **Rotate Screen** (Girar pantalla) se encuentra en el encabezado de menú y, cuando se presiona, gira la pantalla del medidor 180 grados.

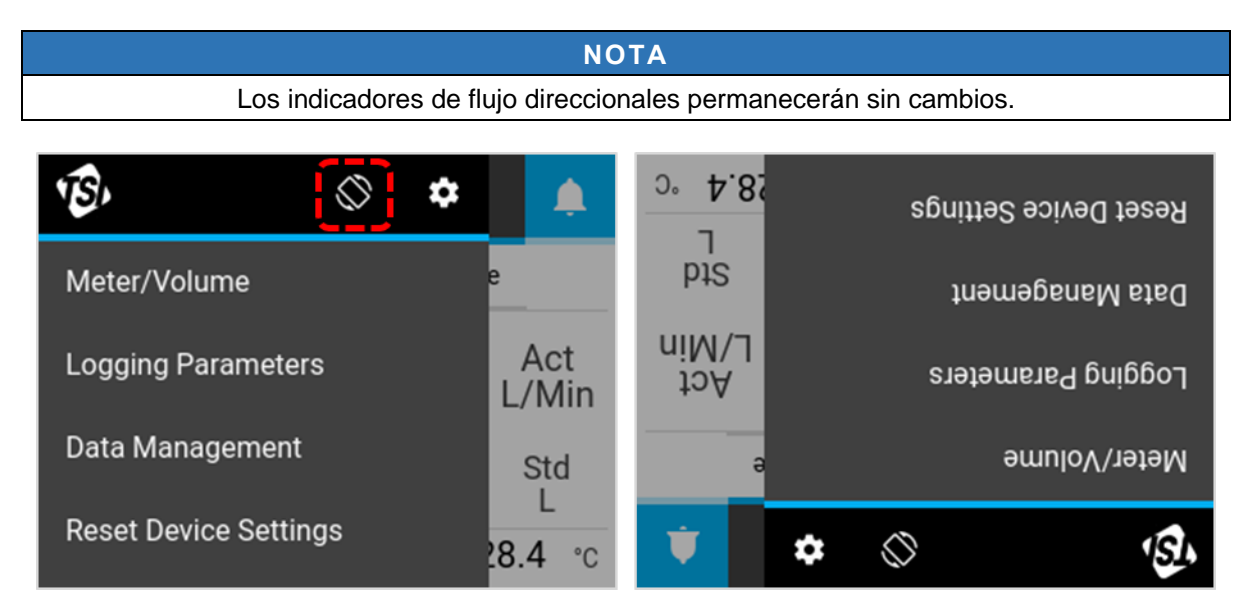

# Alertas

El multimedidor de flujo de la serie 5200 puede mostrar condiciones de alerta cuando se cumplen los umbrales establecidos por el usuario para un parámetro específico. Las alertas solo se pueden configurar a través de la versión avanzada del software de PC FLO-Sight™.

Cuando se llega a un umbral de alerta, el icono de campana del medidor se vuelve naranja. El valor del parámetro que causó la alerta también se volverá naranja. Cuando el umbral ya no se cumple, la alerta se detendrá y los colores cambiarán de nuevo a los normales.

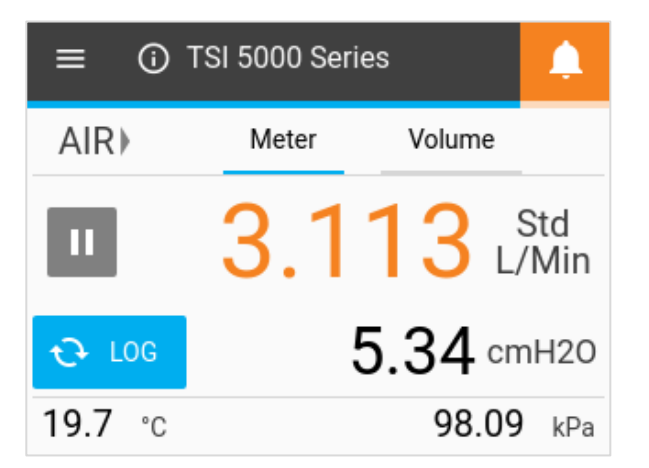

# Información del medidor

Al pulsar el icono Information (Información) o Device Name (Nombre del dispositivo) en la pantalla de inicio se mostrará información sobre el medidor.

#### Nombre del dispositivo

El nombre del dispositivo se muestra en la barra de encabezado de la pantalla de inicio con el texto "TSI 5000 Series" como texto predeterminado. El nombre del dispositivo solo se puede editar a través del software de PC FLO-Sight™. Seleccione el botón DONE (Listo) para volver a la pantalla de inicio.

| ≡ 0     | TSI 5000 Series | <u> </u> | ≡ | 🛈 TSI 5000 S      | eries          | <b>.</b> |
|---------|-----------------|----------|---|-------------------|----------------|----------|
| AIR⊁    | Meter Volume    |          |   | Model Number:     | 5220-Eng 1     |          |
| _       |                 |          |   | Serial Number:    | 52201837007    |          |
| 11      |                 |          |   | Calibration Date: | 04/16/2019     |          |
|         |                 | VIIII    |   | IP Address:       | 169.254.130.12 | 9        |
| € LOG   | 2.75 cmF        | 120      |   | Firmware Version: | 1.0.0          | _        |
| 18.7 °c | 98.53           | kPa      |   | CHECK FOR UPI     | DATE           | DNE      |

#### Número de modelo

Este campo muestra el número de modelo del instrumento (p. ej., 5220). El número de guion es la calibración de gas del medidor (el ejemplo anterior muestra "Eng" en este lugar). Habrá una letra o un número después del número con guion del modelo que representa la revisión de hardware (p. ej., "1" en la captura de pantalla arriba).

#### Número de serie

Este es el número de serie del medidor. La convención de nomenclatura es la siguiente: 5XXX YYWW XXX

| 5XXX = | Configuración del modelo (p. ej., 5220) |
|--------|-----------------------------------------|
| YY =   | Año de fabricación                      |
| WW =   | Semana de fabricación                   |
| XXX =  | Número de unidad fabricada              |

#### Fecha de calibrado

Esta es la fecha en que TSI<sup>®</sup> calibró por última vez el instrumento. TSI<sup>®</sup> recomienda una calibración anual para todos los medidores de flujo.

#### **Dirección IP**

Cada multimedidor de flujo de la serie 5200 tendrá su propia dirección IP exclusiva. La dirección IP se puede utilizar para establecer la comunicación con una computadora y para comunicarse mediante comandos ASCII. Consulte el Manual del conjunto de comandos ASCII de la serie 5200/5300 para obtener más información sobre la comunicación con comandos ASCII.

#### Versión de firmware

Este campo muestra la versión de firmware actual que está utilizando el multimedidor de flujo. Las actualizaciones de firmware se pueden cargar a través del puerto USB-A del medidor. El botón **Check for Update** (Buscar actualización) de la pantalla de Información del medidor se utiliza para cargar actualizaciones de firmware desde una unidad USB insertada.

### Actualizar firmware

TSI<sup>®</sup> puede publicar regularmente actualizaciones de firmware para la serie 5000. Estos recursos de actualización se pueden descargar de www.tsi.com y, luego pueden instalarse en el multimedidor de flujo. Las instrucciones adicionales para descargar archivos estarán disponibles en el momento en que se publiquen las actualizaciones.

Cuando haya una actualización disponible, guarde el archivo en una unidad flash USB e inserte la unidad en cualquiera de los puertos USB A del medidor. Espere un segundo después de insertar la unidad flash para que el medidor la reconozca y, luego, seleccione el botón **CHECK FOR UPDATE** (Comprobar actualización) en la pantalla Meter Information (Información del medidor). Si se encuentra una actualización, aparecerá el mensaje "**Update found...**" (Se encontró actualización...). Haga clic en el botón Update (Actualizar) para cargar la actualización del firmware.

| ≡ | TSI 5000 S        | Series          | <b>4</b> | ≡ ③ 53201722005                  |
|---|-------------------|-----------------|----------|----------------------------------|
|   | Model Number:     | 5220-Eng 1      | _        | Check For Updates                |
|   | Serial Number:    | 52201837007     |          |                                  |
|   | Calibration Date: | 04/16/2019      |          | Update found for 1.0.0-alpha.175 |
|   | IP Address:       | 169.254.130.129 | )        | Cancel                           |
|   | Firmware Version: | 1.0.0           |          |                                  |
|   | CHECK FOR UPI     |                 | ONE      | CHECK FOR UPDATE DONE            |

Espere varios minutos para que el medidor actualice su firmware. Una vez finalizado, aparecerá brevemente un mensaje "**Update Successful!**" (¡Actualización exitosa!) y el medidor se reiniciará automáticamente. Después de reiniciar, el medidor estará listo para usarlo. Si el medidor no se inicia después de la actualización del firmware, es posible que sea necesario reiniciar el instrumento.

| ≡ ③ 53201821003      | <b>\$</b> | ≡   | 53201821003               |                         | ۵   |
|----------------------|-----------|-----|---------------------------|-------------------------|-----|
|                      |           | F   |                           |                         |     |
| Updating             |           | Upo | late Succesful! Rebooting | <b>j in 2</b><br>Cancel |     |
| CHECK FOR UPDATE DOM | NE        |     | CHECK FOR UPDATE          | DC                      | ONE |

# Ajustes del dispositivo

En la pantalla Device Settings (Ajustes del dispositivo), puede ver y editar ajustes del dispositivo, como flow control (control de flujo), humidity compensation (compensación de humedad), display update rate (tasa de actualización de pantalla) y gas standard conditions (condiciones estándar del gas). Abra la pantalla Device Settings (Ajustes del dispositivo) desplazándose hasta la pantalla Menu (Menú) y presionado el icono con forma de engranaje en la barra del encabezado. La pantalla Device Settings (Ajustes del dispositivo) tiene de tres pestañas: <u>4040 Mode, Config</u> y <u>User Gas Std</u>.

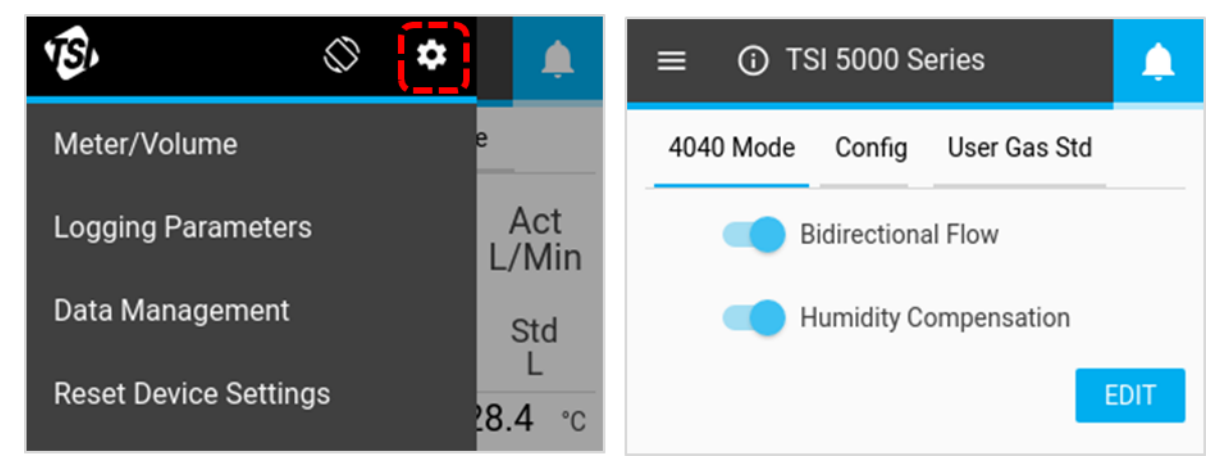

#### Modo 4040

En la pestaña **4040 Mode** (Modo 4040) de configuración del dispositivo, puede desactivar las funciones Bidirectional Flow y Humidity Compensation (Flujo bidireccional y Compensación de humedad), regresando el multimedidor de flujo a un estado similar al multimedidor de flujo de la serie 4000. Para desactivar cualquiera de estas funciones, seleccione el botón **EDIT** (Editar) y luego haga clic en la función que desea desactivar. El botón se deslizará hacia la izquierda y se desactivará. Presione el botón **SAVE** (Guardar) para guardar los cambios.

Si desactiva Bidireccional Flow, el multimedidor de flujo mostrará y registrará todos los flujos, independientemente de su dirección, como positivos con  $\rightarrow$  un indicador direccional de izquierda a derecha.

Los modelos 5220 y 5230 tienen la opción de desactivar la función Humidity Compensation (Compensación de humedad). Con la compensación de humedad desactivada, la serie 5200 proporcionará lecturas de flujo independientemente del vapor de agua que esté en el flujo de gas.

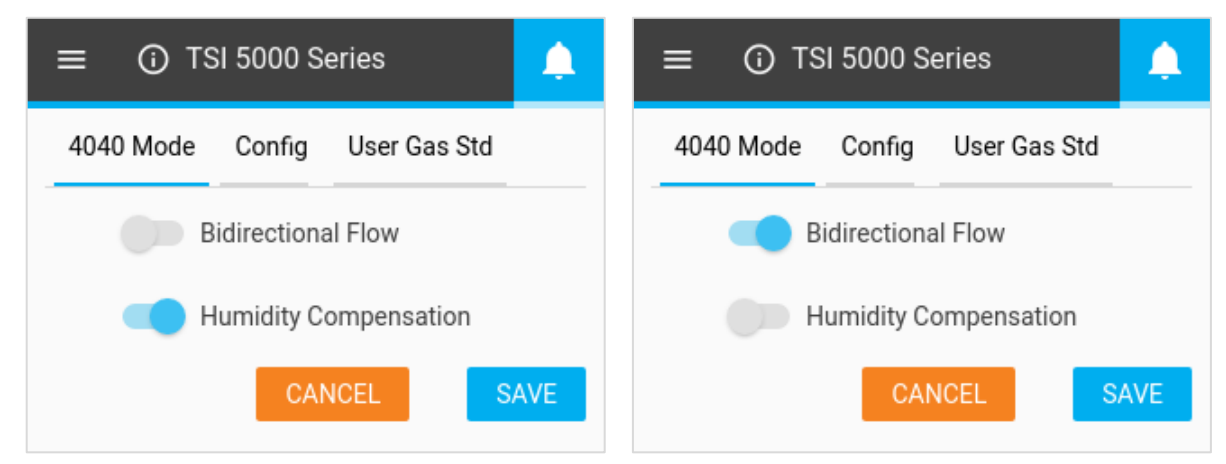

#### Mostrar tasa de actualización

La tasa de actualización es la velocidad a la que se actualizan las lecturas en la pantalla del medidor para todos los parámetros. La tasa de actualización predeterminada para el multimedidor de la serie 5200 es de 0,5 segundos. Para cambiar este ajuste, seleccione una de las opciones de una lista (0,5; 1; 2; 5 o 10 segundos). Tenga en cuenta que puede especificar una tasa de actualización de pantalla personalizada a través del software de PC FLO-Sight™.

Para cambiar la tasa de actualización, vaya a la pestaña Config de la pantalla Device

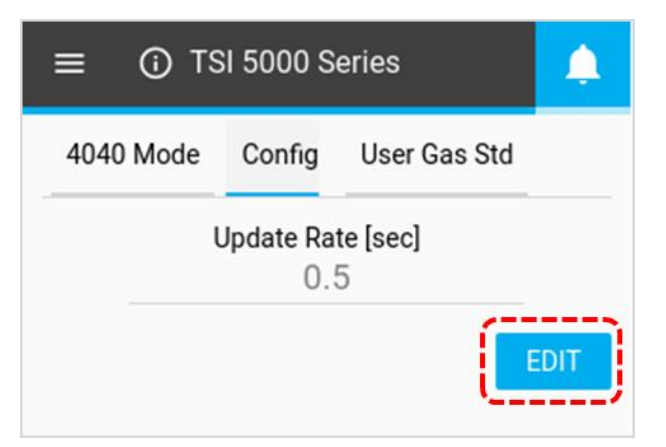

Settings (Ajustes del dispositivo), pulse el botón **EDIT** (Editar), utilice las flechas de desplazamiento para seleccionar una nueva tasa y, luego, haga clic en **SAVE** (Guardar).

#### Estándar de gas

La temperatura estándar y la presión utilizadas para las mediciones del flujo de gas se muestran en la pestaña **User Gas Std** (Estándar de gas del usuario) de la configuración del dispositivo. La temperatura y la presión estándar predeterminadas son 21,11 °C y 101,3 kPa, respectivamente.

Las condiciones estándar de gas solo se pueden cambiar a través del software de PC FLO-Sight<sup>™</sup>. Cualquier cambio realizado a través del software se reflejará en el medidor.

| ≡ © TS                   | <b>A</b> |                         |  |
|--------------------------|----------|-------------------------|--|
| 4040 Mode                | Config   | User Gas Std            |  |
| Temperature [°(<br>21.11 | C]       | Pressure [kPa]<br>101.3 |  |

## Restablecer los ajustes del dispositivo

La pantalla Reset Device Settings (Restablecer ajustes del dispositivo) es donde puede:

- Poner a cero el sensor de presión diferencial baja
- Restablecer el contador del totalizador
- Restablecer el medidor a los valores predeterminados de fábrica

Desplácese hacia esta pantalla abriendo el Menu (Menú) y seleccionando **Reset Device Settings** (Restablecer ajustes del dispositivo) en la lista desplegable.

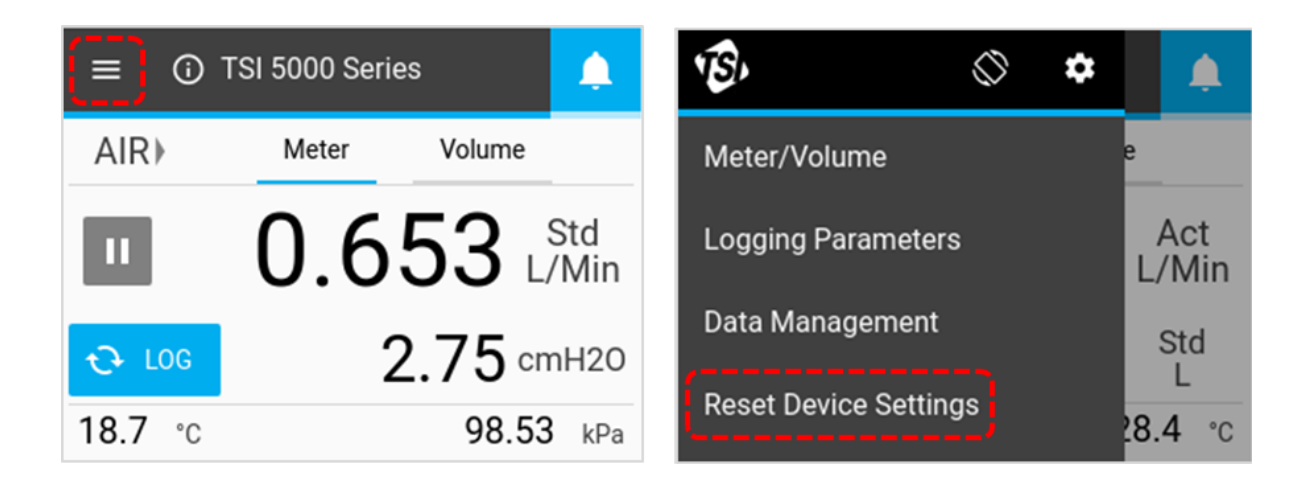

### Llevar la presión baja a cero

Los modelos 5210, 5220 y 5230 del multimedidor de flujo de gas tienen un sensor de presión diferencial integrado. Para poner a cero el sensor de presión diferencial, haga clic en el botón **Zero** (Cero) y, luego, vuelva a hacer clic en el botón **Zero** del cuadro de diálogo **Zero Low Pressure** (Presión baja a cero).

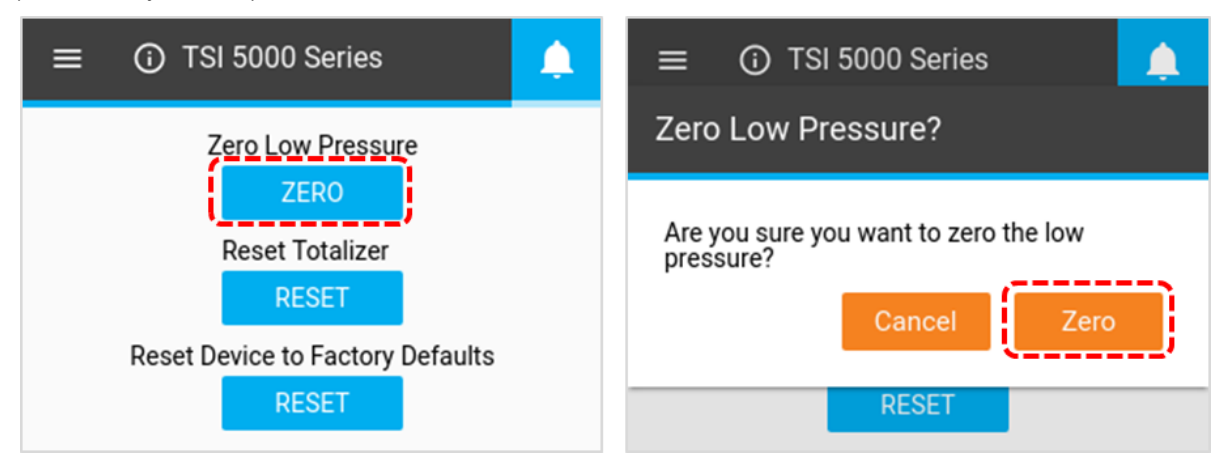

### Restablecer el totalizador

Todos los multimedidores de flujo de gas de la serie 5200 incluyen una función de totalizador que mide el volumen total mediante la integración del flujo a lo largo del tiempo. Esta es una medición calculada por el medidor y funciona como un total actualizado. Para restablecer el contador totalizador a cero, seleccione el botón central **RESET** (Restablecer) y, luego, haga clic en el botón **Reset** (Restablecer) del cuadro de diálogo Reset Totalizer (Restablecer totalizador).

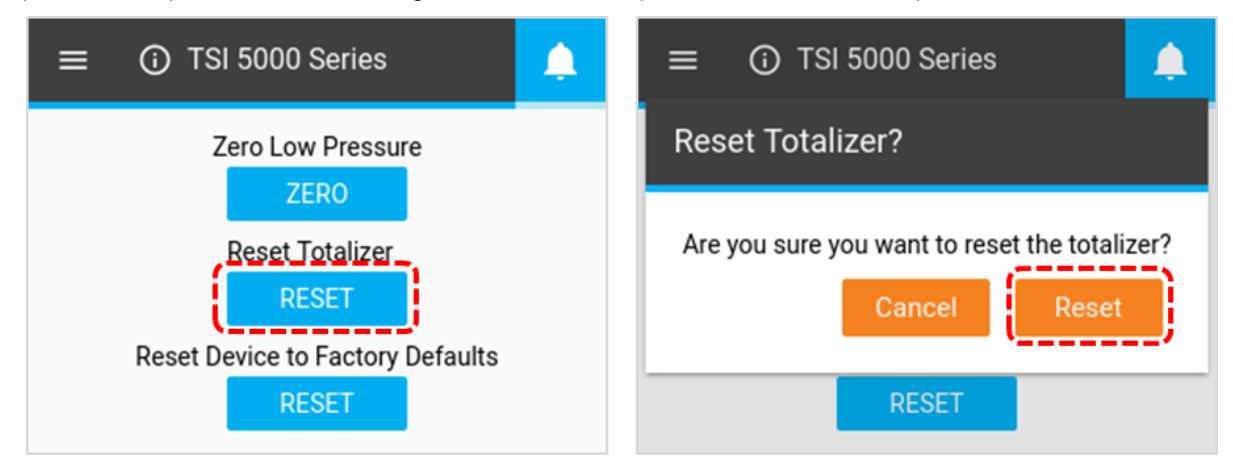

### Restablecer el dispositivo a la configuración de fábrica

El multimedidor de flujo de gas de la serie 5200 se puede restablecer a los ajustes predeterminados de fábrica. Consulte la tabla abajo para obtener detalles sobre los ajustes que se verán afectados. El restablecimiento de los valores predeterminados de fábrica del dispositivo no afectará a los archivos de datos registrados que estén almacenados en el medidor. Para restablecer los valores predeterminados de fábrica, seleccione el botón inferior **RESET** (Restablecer) y, luego, haga clic en **Reset** en el cuadro de diálogo Reset Settings (Restablecer ajustes).

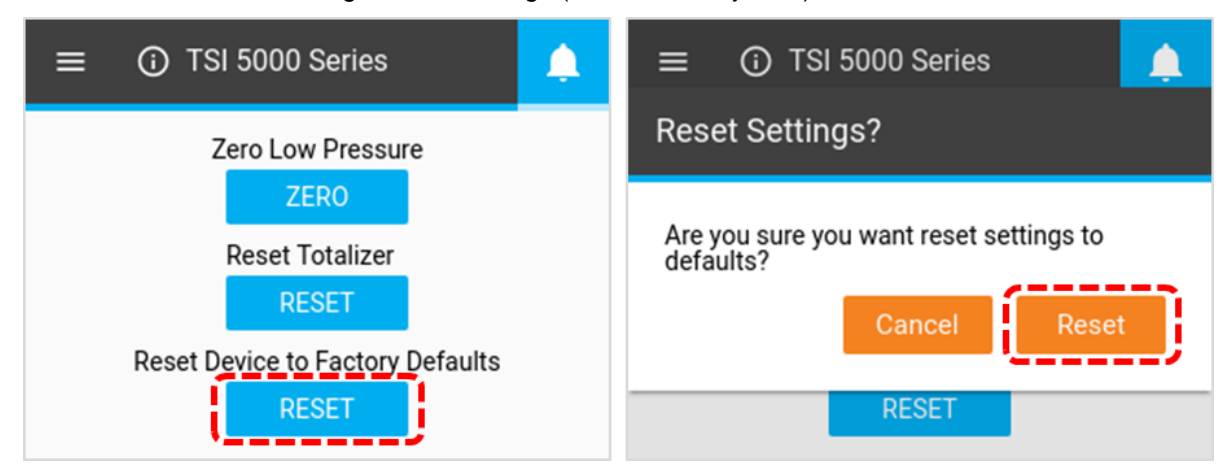

#### Ajustes predeterminados de fábrica

| Descripción                 | Ajuste                                    | Condición predeterminada      |  |
|-----------------------------|-------------------------------------------|-------------------------------|--|
| Parámetros de medición      | Flujo                                     | Std. I/min                    |  |
|                             | Temperatura                               | °C                            |  |
|                             | Presión absoluta                          | kPa                           |  |
| Calibración del gas         | Tipo de gas                               | Aire (si está disponible)     |  |
| Condiciones estándar de gas | Temperatura                               | 21,11 °C                      |  |
|                             | Presión absoluta                          | 101,3 kPa                     |  |
| Volumen                     | Muestreo detenido                         | Std. I                        |  |
|                             | Iniciar activación                        | 1 l, pendiente positiva       |  |
|                             | Finalizar activación                      | 1 l, pendiente negativa       |  |
|                             | Modo de flujo                             | Flujo, Continuo               |  |
| Parámetros de registro      | Tiempo de muestreo                        | 1 milisegundo                 |  |
|                             | Test Length (Duración de la<br>prueba)    | 15 segundos                   |  |
|                             | Log Name (Nombre del registro)            | Log (Registro) 1              |  |
| Información del medidor     | Nombre del dispositivo                    | "TSI 5000 Series"             |  |
| Ajustes del dispositivo     | Flujo bidireccional                       | Activado                      |  |
|                             | Compensación de humedad                   | Activado (si está disponible) |  |
|                             | Frecuencia de actualización<br>(Pantalla) | 0,5 segundo                   |  |

(Esta página se ha dejado intencionalmente en blanco)

# CAPÍTULO 5 Mantenimiento

# Sensor de flujo

Inspeccione periódicamente el sensor de flujo observando la salida del medidor de flujo. Elimine el polvo, las partículas y las fibras del sensor con aire comprimido limpio y seco. El sensor de flujo se romperá si se toca.

#### ΝΟΤΑ

#### NUNCA UTILICE LÍQUIDOS A TRAVÉS DEL MEDIDOR DE FLUJO Y NO TOQUE NUNCA EL SENSOR CON UN CEPILLO.

El polvo u otros depósitos en el sensor de flujo degradarán la precisión del flujo del multimedidor de la serie 5200.

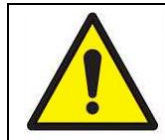

### **PRECAUCIÓN**

El medidor de flujo debe estar apagado para la limpieza. Utilice únicamente aire limpio, seco y comprimido para intentar eliminar la contaminación del sensor.

## Recertificación

Para mantener un alto grado de confianza en las mediciones realizadas por el multimedidor de flujo de gas de la serie 5200, TSI<sup>®</sup> recomienda que el instrumento se devuelva a TSI<sup>®</sup> cada 12 meses para una certificación nueva. Por una tarifa nominal, TSI<sup>®</sup> recalibrará la unidad y se la devolverá con un certificado de calibración Como se encontró y como se dejó con la trazabilidad del Instituto Nacional de Normas y Tecnología de los Estados Unidos (NIST). Esta nueva certificación anual le garantiza mediciones precisas de forma constante y es especialmente importante para aplicaciones en las que se deben mantener registros estrictos de calibración.

Para devolver su multimedidor de flujo de gas de la serie 5200 a TSI para la certificación nueva, visite el sitio web de TSI en <u>www.tsi.com</u>, seleccione "**Register a repair / calibration**" ("Registrar una reparación/calibración") en la pestaña Support (Soporte) y siga las instrucciones. Si tiene dificultades para completar este proceso, póngase en contacto con el Grupo de soporte al cliente de TSI para obtener ayuda llamando al 800-680-1220 o al 651-490-2860.

## Conexiones dañadas del extremo del tubo

Si las conexiones del extremo del tubo se dañan, tenga en cuenta que no es necesario que el multimedidor de la serie 5200 vuelva a TSI para la reparación. Las conexiones dañadas del extremo del tubo se pueden reemplazar solicitando el tamaño adecuado de conexión. Consulte la lista de accesorios opcionales del <u>capítulo 1</u> de este manual para obtener el número de pieza.

## Casos

Si es necesario limpiar la caja del instrumento o la caja de almacenamiento, límpiela con un paño suave humedecido con alcohol isopropílico o detergente suave. No sumerja nunca el multimedidor ni permita que ingresen líquidos en el tubo de flujo.

# Almacenamiento

Cuando almacene el multimedidor, cubra siempre los extremos de los tubos de flujo con las tapas de extremo proporcionadas para evitar que entre polvo u otro material extraño en el tubo.

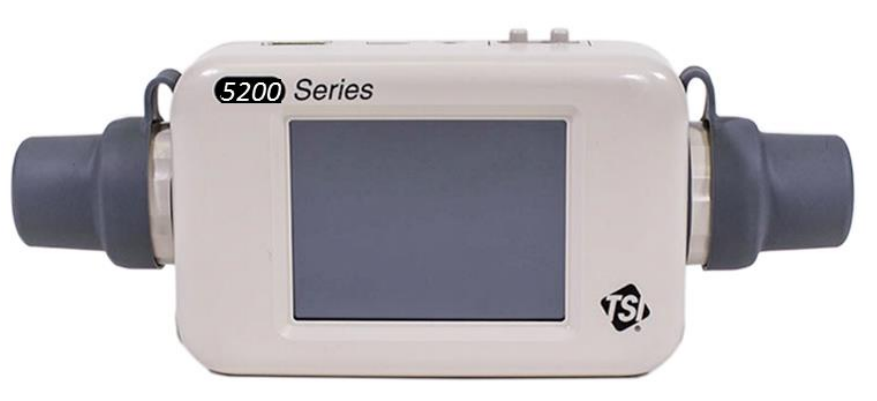

# CAPÍTULO 6 Solución de problemas

En la tabla abajo se enumeran los síntomas, las posibles causas y las acciones correctivas recomendadas para los problemas comunes con el multimedidor. Si el síntoma no aparece en la lista o si ninguna de las soluciones resuelve el problema, póngase en contacto con el servicio de atención al cliente de TSI<sup>®</sup> al número 1-800-680-1220 o 651 490 2860.

| Síntoma                                                                                                    | Posibles causas                                                                               | Acción correctiva                                                                                                    |
|----------------------------------------------------------------------------------------------------|-----------------------------------------------------------------------------------------------|----------------------------------------------------------------------------------------------------|
| No hay visualización.                                                                                                    | La unidad no está encendida.                                                                  | Encienda la unidad.                                                                                                    |
|                                                                                                    | El instrumento no recibe energía.                                                             | Conecte el cable USB-C a USB-A<br>desde el puerto USB-C del medidor<br>a una fuente de alimentación<br>compatible con USB que pueda<br>proporcionar 5 VDC.                                                                                                    |
| Cuando recibe energía a través<br>de una computadora, el medidor<br>recicla a través del proceso de<br>arranque o no puede completar<br>el inicio. | El puerto USB de la<br>computadora no puede<br>proporcionar energía<br>suficiente al medidor. | Conecte el cable de alimentación<br>USBC-A al cable hub USB<br>suministrado y, luego, conecte el<br>cable hub al puerto USB-A de la<br>computadora y conecte el cable<br>USBC-A al puerto USB-C que se<br>encuentra en la parte superior del<br>medidor.      |
| La lectura de temperatura es alta en flujos bajos o nulos.                                                                                         | El sensor de temperatura se<br>está calentando desde el<br>sensor de flujo.                   | Esto es normal. Una vez que el flujo<br>supere 1 std l/min, la temperatura<br>rastreará la temperatura del gas que<br>fluye.                                                                                                    |
| Las lecturas de flujo fluctúan<br>incorrectamente.                                                                                                 | El flujo está fluctuando.                                                                     | Mejore las condiciones de entrada o<br>aumente el tiempo promedio de<br>visualización. Consulte la sección<br>de Ajustes del dispositivo en el<br><u>capítulo 4</u> de este manual para<br>obtener información sobre la tasa de<br>actualización de pantalla. |
| La pantalla muestra los flujos por<br>encima del rango sin que el flujo<br>pase a través del tubo de flujo.                                        | El sensor puede estar<br>dañado o roto.                                                       | Devuelva el medidor de flujo a TSI <sup>®</sup><br>para servicio.                                                                                                    |

## **Contactos técnicos**

- Si tiene preguntas técnicas o de aplicación sobre este instrumento, póngase en contacto con un ingeniero de aplicaciones en una de las ubicaciones que se indican abajo.
- Si el multimedidor de flujo de gas falla o si lo devuelve para su servicio, visite nuestro sitio web en tsi.com/service o póngase en contacto con TSI<sup>®</sup> en:

| <b>TSI Incorporated</b>                                                                                                    | <b>TSI GmbH</b>                                                                                                    |  |  |
|----------------------------------------------------------------------------------------------------|----------------------------------------------------------------------------------------------------|--|--|
| 500 Cardigan Road                                                                                                    | Neuköllner Strasse 4                                                                                                    |  |  |
| Shoreview, MN 55126 USA                                                                                                    | 52068 Aachen                                                                                                    |  |  |
| Teléfono: +1-800-680-1220 (USA) o                                                                                                    | ALEMANIA                                                                                                    |  |  |
| +1 (651) 490-2860                                                                                                    | <b>Teléfono</b> : +49 241-52303-0                                                                                                    |  |  |
| Correo electrónico:                                                                                                    | <b>Fax</b> : +49 241-52303-49                                                                                                    |  |  |
| mailto:technical.services@tsi.com                                                                                                    | <b>Correo electrónico</b> : tsigmbh@tsi.com                                                                                                    |  |  |
| TSI Instruments Ltd.Stirling RoadCressex Business ParkHigh Wycombe, BuckinghamshireHP12 3STREINO UNIDOTeléfono: +44 (0) 149 4 459200Correo electrónico: tsiuk@tsi.com | TSI Instrument (Beijing) Co., Ltd.Unit 1201, Pan-Pacific PlazaNo. 12 A, Zhongguancun South AvenueHaidian District, Beijing, 100181CHINATeléfono:+86-10-8219 7688Fax:+86-10-8219 7699Correo electrónico:tsibeijing@tsi.com |  |  |
| TSI Instruments Singapore Pte Ltd                                                                                                    | <b>TSI France Inc.</b>                                                                                                    |  |  |
| 150 Kampong Ampat                                                                                                    | Hotel technologique                                                                                                    |  |  |
| #05-05 KA Centre                                                                                                    | BP 100                                                                                                    |  |  |
| Singapore 368324                                                                                                    | Technopôle de Château-Gombert                                                                                                    |  |  |
| Teléfono: +65 6595-6388                                                                                                    | 13382 Marseille cedex 13                                                                                                    |  |  |
| Fax: +65 6595-6399                                                                                                    | FRANCIA                                                                                                    |  |  |
| <b>Correo electrónico</b> : tsi-singapore@tsi.com                                                                                                    | Teléfono:         +33 (0)1 41 19 21 99           Fax:         +33 (0)1 47 86 00 07           Correo electrónico:         tsifrance@tsi.com                                                                                |  |  |

# Devolución del multimedidor de flujo de gas para servicio

Antes de devolver el multimedidor de flujo de gas a TSI para servicio, visite nuestro sitio web en <u>tsi.com/service</u> o llame a TSI<sup>®</sup> al 1-800-680-1220 (EE. UU.) o al +1 (651) 490 2860 para obtener instrucciones específicas de devolución. El servicio de atención al cliente necesitará esta información cuando llame:

- El número de modelo del instrumento
- El número de serie del instrumento
- Un número de pedido de compra (a menos que esté bajo garantía)
- Una dirección de facturación
- Una dirección de envío.

TSI<sup>®</sup> recomienda que conserve el embalaje original (cartón e inserción de espuma) del multimedidor de flujo de gas para utilizarlo siempre que se envíe el multimedidor de flujo de gas, incluso cuando se devuelva a TSI<sup>®</sup> para su servicio.

# capítulo 7 Software de PC FLO-Sight™

Todos los multimedidor de flujo de gas de la serie 5200 incluyen el software de PC FLO-Sight<sup>™</sup>. El software de PC FLO-Sight<sup>™</sup> le permite controlar y utilizar sus medidores de la serie 5200 directamente desde la computadora. El uso del medidor a través del software de PC FLO-Sight también habilita funciones adicionales y opciones de configuración no disponibles en el mismo medidor.

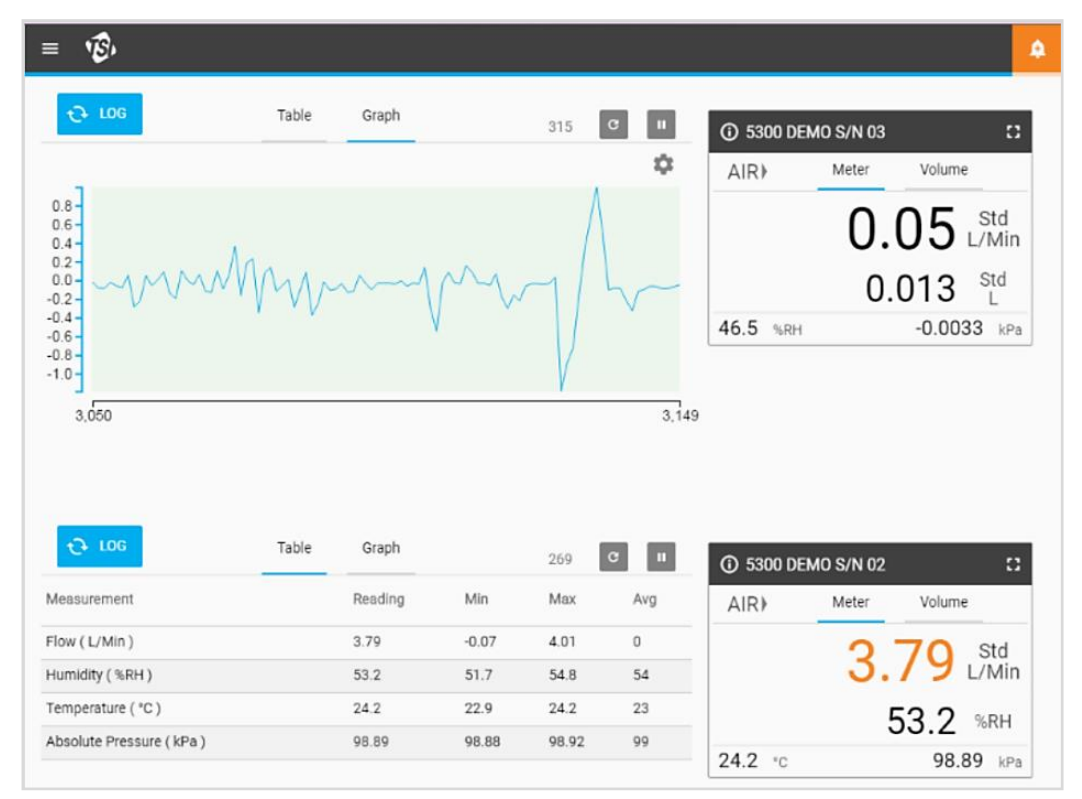

El software de PC FLO-Sight cuenta con estas funciones básicas:

- Pantalla en tiempo real de todos los parámetros de medición
- Lecturas de mín., máx. y promedio
- Configuración de medición avanzada

Software de PC FLO-Sight (versión avanzada)

- Gráficos en tiempo real
- Registro, descarga y gestión de archivos de los datos
- Configuración de alertas para todos los parámetros
- Operación del multimedidor

Existen dos versiones del software de PC FLO-Sight: Básica y avanzada. La versión básica está disponible para todos los usuarios de la serie 5200 y se puede descargar desde <u>tsi.com</u>. La versión avanzada puede comprarse a través del mismo software o en www.tsi.com. Se incluye una versión de prueba gratuita de la versión avanzada con la compra de un multimedidor de flujo de la serie 5200.

Consulte el Manual del software de PC FLO-Sight para obtener más información sobre la descarga, la instalación y el funcionamiento del software para computadora FLO-Sight.

(Esta página se ha dejado intencionalmente en blanco)

# CAPÍTULO 8 Conjunto de comandos en serie

La serie 5000 puede establecer comunicación con una computadora a través de un enlace USB directo a través de un controlador NDIS o a través de un RS232 que utilice un convertidor USB a RS232. Una vez conectado el medidor, puede comunicarse en serie usando comandos ASCII.

Los comandos ASCII distinguen entre mayúsculas y minúsculas. Las letras mayúsculas se utilizan en todo el conjunto de comandos, excepto como se ha designado. Cada comando enviado al medidor de flujo se debe terminar con un retorno de carro (CR = 0x0d). Los saltos de línea (LF = 0x0a) se ignoran.

Abajo, se muestra un resumen de los comandos. Para obtener más información, consulte el Manual del conjunto de comandos ASCII de la serie 5200/5300.

# Comandos para tasa de flujo, temperatura, presión y volumen

| Comando      | Descripción                                                                                                    | Compatible con<br>versiones anteriores de<br>las series 4000/4100 |
|--------------|----------------------------------------------------------------------------------------------------|-------------------------------------------------------------------|
| DmFTPnnnn    | Devuelve los datos de tasa de flujo, temperatura<br>y presión absoluta a un intervalo igual a la<br>frecuencia de muestreo.                                      | Sí                                                                |
| DmFTPHLInnnn | Devuelve la tasa de flujo, la temperatura, la<br>presión absoluta, la presión y los datos de<br>totalizador a un intervalo igual a la frecuencia de<br>muestreo. | No                                                                |
| Vmnnnn       | Devuelve una medición de volumen mediante la<br>integración de la tasa de flujo a lo largo del<br>tiempo.                                                        | Sí                                                                |

## Comandos de configuración de medición

| Comando                   | Descripción                                                                            | Compatible con<br>versiones anteriores de<br>las series 4000/4100 |
|---------------------------|----------------------------------------------------------------------------------------|-------------------------------------------------------------------|
| SBTx <del>⊥⊥</del> nnn.nn | Establece el nivel de inicio de activación para<br>iniciar la adquisición de datos.    | Sí                                                                |
| SETx <del>±±</del> nnn.nn | Establece el nivel de finalización de activación para detener la adquisición de datos. | Sí                                                                |
| СВТ                       | Borra el nivel de inicio de activación.                                                | Sí                                                                |
| CET                       | Borra el nivel de finalización de activación. Sí                                       |                                                                   |
| SSRnnnn                   | Establece la frecuencia de muestreo a la que regresan los datos.                       | Sí                                                                |
| SGn                       | Establece la calibración de gas que se va a utilizar.                                  | Sí                                                                |

| Comando   | Descripción                                                               | Compatible con<br>versiones anteriores de<br>las series 4000/4100 |
|-----------|---------------------------------------------------------------------------|-------------------------------------------------------------------|
| SGMmm     | Selecciona la concentración de la mezcla de aire<br>y oxígeno.            | Sí                                                                |
| SUn       | Selecciona las unidades estándar o volumétricas de flujo.                 | Sí                                                                |
| SSTnn.nn  | Establece la temperatura estándar del usuario.                            | Sí                                                                |
| SSPnnn.nn | Establece la presión estándar del usuario.                                | Sí                                                                |
| SDU2      | DU2 Establece las unidades de flujo de salida en pies cúbicos por minuto. |                                                                   |
| LPZ       | PZ Baja presión a cero.                                                   |                                                                   |
| SCHx      | SCHx Desactive la corrección de humedad.                                  |                                                                   |
| SCDx      | CDx Desactive el sensor bidireccional. No                                 |                                                                   |

# Comandos varios

| Comando                    | Descripción                                                                                                    | Compatible con<br>versiones anteriores de<br>las series 4000/4100 |
|----------------------------|----------------------------------------------------------------------------------------------------|-------------------------------------------------------------------|
| Rxx                        | Lee los valores actuales de los parámetros de<br>funcionamiento modificables.                                      | Sí                                                                |
| PREDETERMINADO             | Restablece los valores de los parámetros de<br>operación modificables a los valores<br>predeterminados de fábrica. | Sí                                                                |
| SN                         | Muestra el número de serie del medidor de flujo.                                                                   | Sí                                                                |
| MN                         | Muestra el número de modelo del medidor de flujo.                                                                  | Sí                                                                |
| REV                        | Muestra la revisión interna de firmware del medidor de flujo.                                                      | Sí                                                                |
| HREV                       | Muestra la revisión interna del hardware del medidor de flujo.                                                     | No                                                                |
| DATE                       | Muestra la fecha de la última calibración.                                                                         | Sí                                                                |
| ?                          | Muestra "OK" para indicar si el medidor de flujo<br>se está comunicando.                                           | Sí                                                                |
| SUSTRxxxxxxx               | Establece la cadena de usuario.                                                                                    | Sí                                                                |
| RUSTR                      | Lee la cadena de usuario. Sí                                                                                       |                                                                   |
| SALIASxxxxxx<br>xxxxxxxxxx | Establece el alias de medidor.                                                                                     | No                                                                |
| RALIAS                     | Lee la cadena de usuario. No                                                                                       |                                                                   |
| BREAK                      | Detiene el envío actual de datos. No                                                                               |                                                                   |
| SBAUDnnnnn                 | Establece la velocidad de transmisión RS232.                                                                       | No                                                                |
| RBAUD                      | Lee la velocidad de transmisión RS232.                                                                             | No                                                                |

#### Mostrar comandos

| Comando | Descripción                                            | Compatible con versiones<br>anteriores de las series<br>4000/4100 |
|---------|--------------------------------------------------------|-------------------------------------------------------------------|
| SURnnnn | Establece la tasa de actualización de la pantalla LCD. | Sí                                                                |

(Esta página se ha dejado intencionalmente en blanco)

# ANEXO A Especificaciones del multimedidor de flujo de la serie 5200

| Especificaciones de medici                  | ón *                                                |                                                                                                    |  |
|---------------------------------------------|-----------------------------------------------------|----------------------------------------------------------------------------------------------------|--|
| Medición de flujos                          | Calibraciones del gas                               | Aire, O <sub>2</sub> , CO <sub>2</sub> , N <sub>2</sub> (seleccionable por el usuario)                                                                                                    |  |
|                                             | Rango                                               | 0 a ±30 std. l/min.                                                                                                    |  |
|                                             | Precisión<br>Consulte las notas<br>del 1 al 6 abajo | <ul> <li>Modelos 5200, 5210, 5220</li> <li>2 % de lectura o 0,005 std. l/min para flujos de avance, 3 % de lectura o 0,01 std. l/min para flujos inversos</li> <li>Modelo 5230</li> <li>1,7 % de lectura o 0,005 std. l/min para flujos de avance, 3 % de lectura o 0,01 std. l/min para flujos inversos</li> <li>Modelo 5203</li> <li>3 % de lectura o 0,01 std. l/min lo que sea mayor</li> </ul> |  |
|                                             | Respuesta                                           | 4 ms a 63 % de la escala completa                                                                                                    |  |
|                                             | Unidades                                            | l/min o ft <sup>3</sup> /min (estándar, volumétrico, real o remoto)                                                                                                    |  |
| Medición de temperatura                     | Rango                                               | -10 a 50 °C                                                                                                    |  |
|                                             | Precisión                                           | ±1 °C en flujos > 1 std. l/min en la dirección de avance                                                                                                    |  |
|                                             | Respuesta                                           | <= 75 ms a 63 % del valor final para cambios radicales                                                                                                    |  |
|                                             | Unidades                                            | °C, °F                                                                                                    |  |
| Medición de presión                         | Rango                                               | 50 a 200 kPa                                                                                                    |  |
| absoluta                                    | Precisión                                           | ±1 kPa                                                                                                    |  |
|                                             | Respuesta                                           | <= 4 ms a 63 % del valor final para cambios radicales                                                                                                    |  |
|                                             | Unidades                                            | Pa, hPa, kPa, mbar, PSI, mmHG, cmH <sub>2</sub> O, inH <sub>2</sub> O                                                                                                    |  |
| Medición de la presión del                  | Rango                                               | ±150 cmH <sub>2</sub> O                                                                                                    |  |
| circuito de<br>respiración/diferencial baio | Precisión                                           | $\pm$ 0,5 % de lectura o 0,15 cmH <sub>2</sub> O, lo que sea mayor                                                                                                    |  |
|                                             | Respuesta                                           | <= 4 ms a 63 % del valor final para cambios radicales                                                                                                    |  |
|                                             | Unidades                                            | Pa, hPa, kPa, mbar, PSI, mmHG, cmH <sub>2</sub> O, inH <sub>2</sub> O                                                                                                    |  |
| Medición de humedad                         | Rango                                               | 10-90% de RH                                                                                                    |  |
| relativa                                    | Precisión                                           | ± 3 % de RH                                                                                                    |  |
|                                             | Respuesta                                           | <= 3 segundos a 63 % del valor final para cambios radicales                                                                                                    |  |
|                                             | Unidades                                            | % de RH, punto de rocío (°C, °F)                                                                                                    |  |

| Especificaciones de medici          | ón *                                                                |                                                                                                    |  |
|-------------------------------------|---------------------------------------------------------------------|----------------------------------------------------------------------------------------------------|--|
| Medición de volumen                 | Rango                                                               | 0,002 a 99 l                                                                                                    |  |
|                                     | Precisión                                                           | 2 % de lectura o 1 ml, lo que sea mayor, en flujos<br>máximos superiores a 0,25 std l/min<br>Consulte las notas del 1 al 6 abajo |  |
|                                     | Unidades                                                            | I, mI, ft <sup>3</sup>                                                                                                    |  |
| Medición del totalizador            | Rango                                                               | 0,005 a 400 000 l                                                                                                    |  |
|                                     | Precisión                                                           | ±4% de lectura                                                                                                    |  |
|                                     | Unidades                                                            | l, ml, ft <sup>3</sup>                                                                                                    |  |
| Presión de rotura                   | Probado a 690 kPa sin rotura. NO exceda los 690 kPa.                |                                                                                                    |  |
| Caída de presión                    | Consulte la tabla abajo                                             |                                                                                                    |  |
| Rango de temperatura del            | del Operación -10 a 50 °C (ambiente)                                |                                                                                                    |  |
| instrumento                         | Almacenamiento                                                      | -20 a 70 °C (ambiente)                                                                                                    |  |
| Rango de presión del<br>instrumento | Operación                                                           | 50 a 200 kPa                                                                                                    |  |
| Potencia                            | Se suministra a trav                                                | és del puerto USB-C                                                                                                    |  |
|                                     | 5,0 VCC ± 5 %, 500 mA máximo                                        |                                                                                                    |  |
| Salida digital                      | USB, RS-232 en serie mediante un cable convertidor de USB-A a RS232 |                                                                                                    |  |
| Pantalla                            | Pantalla táctil LCD a color de 2,8 pulgadas                         |                                                                                                    |  |
| Almacenamiento interno              | 1 GB de almacenamiento, máx. 20 archivos de registros de datos      |                                                                                                    |  |
| Dimensiones físicas                 | Externa                                                             | Vea el diagrama abajo                                                                                                    |  |
|                                     | Peso                                                                | 230 gramos, incluidas las tapas protectoras                                                                                      |  |
|                                     | Material                                                            | Policarbonato (cuerpo de flujo)                                                                                                  |  |

#### Notas:

1 Precisión de flujo indicada entre 15 y 25 °C y 101,3 kPa.

- Agregue un 0,085 % adicional de lectura por 1 °C fuera del rango de funcionamiento de base de 15 a 25 °C.
- Agregue un 0,01 % adicional de lectura por 1 kPa por encima de 101,3 kPa o
- Agregue un 0,02 % adicional de lectura por 1 kPa por debajo de 101,3 kPa cuando funciona dentro del rango de presión de 70 kPa a 170 kPa.
- 2 Precisión del flujo indicada con la temperatura del gas y la temperatura del cuerpo del flujo dentro de ±10 °C entre sí.
- 3 Precisión del flujo indicada para medir el gas seco (menos del 10 % de RH). Agregue un ±1,0 % adicional de lectura por 10 % de RH fuera del 0 % para los modelos sin compensación de humedad.
- 4 Los cambios bruscos de flujo inverso de alto a bajo pueden requerir un tiempo de estabilización adicional para lograr una precisión completa. Para obtener más información, póngase en contacto con TSI<sup>®</sup>.
- 5 Incluye  $\pm 0.5$  % de la repetibilidad de lectura.
- 6 El caudal volumétrico se calcula a partir de la medición del flujo másico. Agregue un 0,25 % adicional de lectura a la precisión del flujo para tener en cuenta la incertidumbre en la medición de la temperatura y la presión del gas.

\* Las especificaciones están sujetas a cambios sin previo aviso.

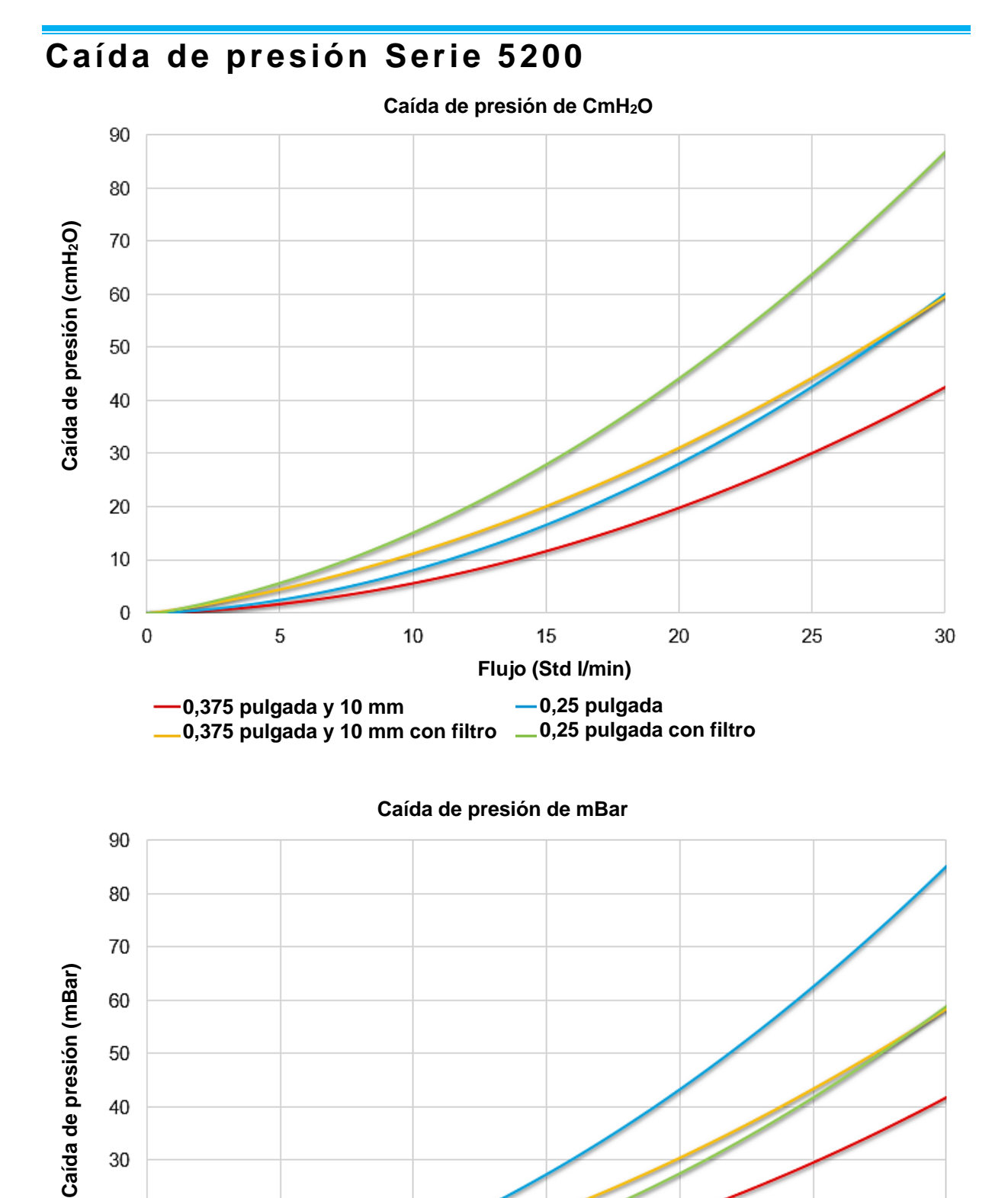

0,375 pulgada y 10 mm

0,375 pulgada y 10 mm con filtro \_\_\_\_0,25 pulgada con filtro

Flujo (Std I/min)

-0,25 pulgada

# Dimensiones de la serie 5200

(Las dimensiones externas son las mismas en todos los modelos)

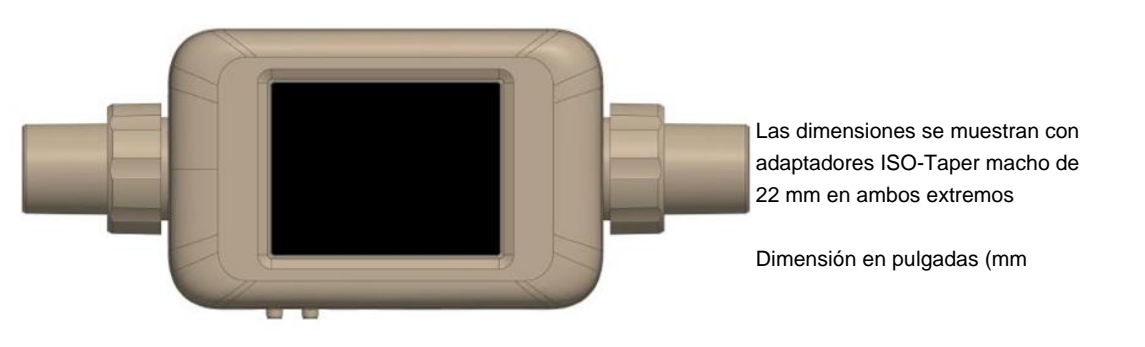

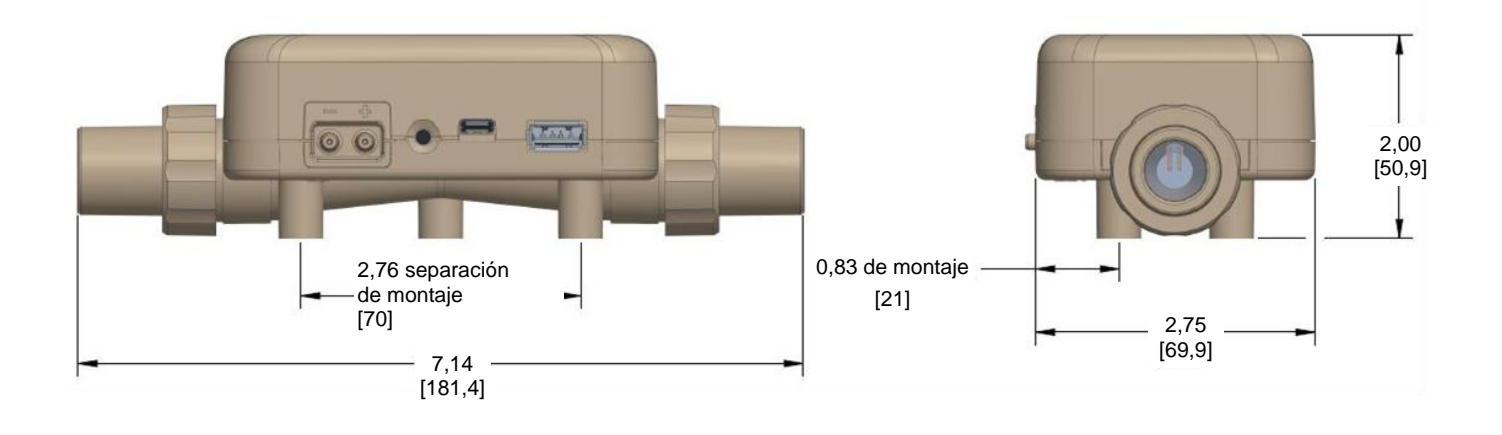

# <sup>амехо в</sup> Tasa de flujo estándar vs. tasa de flujo volumétrica

Debido a que los sensores de flujo térmico son sensibles a los cambios en la densidad del aire y la velocidad del aire, todos los medidores de flujo térmico indican las tasas de flujo referidas a un conjunto de condiciones estándar. Para los instrumentos de TSI<sup>®</sup>, las condiciones estándar se definen en 21,1 °C (70 °F) y 101,3 kPa (14,7 psia). Otros fabricantes pueden utilizar valores diferentes.

La tasa de flujo estándar es la tasa de flujo equivalente a la que se desplazaría el gas si la temperatura y la presión estuvieran en condiciones estándar. Generalmente, es la medida más útil del flujo de gas porque define el flujo de masa, el número de moléculas y la capacidad térmica del gas.

La tasa de flujo volumétrico es el flujo real de volumen del gas que sale del medidor de flujo.

En algunos casos, será más interesante la tasa de flujo volumétrico que la tasa de flujo estándar. Para mostrar la tasa de flujo volumétrico, el multimedidor de la serie 5000 multiplicará la medición de la tasa de flujo estándar por el siguiente factor de corrección de densidad:

Flujo volumétrico = Q \* 
$$\left(\frac{T_m}{T_{std}}\right) \left(\frac{P_{std}}{P_m}\right)$$

En la que:

Q = Tasa de flujo estándar

 $T_m$  = Temperatura del gas medida en el tubo de flujo en unidades de grados Celsius

 $P_m$  = Presión absoluta medida en el tubo de flujo en unidades de kPa

Los medidores de flujo TSI<sup>®</sup> utilizan  $T_{std}$  = 21,11 °C y  $P_{std}$  = 101,3 kPa absolutos

#### Ejemplo:

La tasa de flujo de masa medida por el multimedidor de TSI<sup>®</sup> es 100 Std. l/min a 15 °C y 117 kPa. El multimedidor calcula y muestra el flujo volumétrico de la siguiente manera.

Flujo volumétrico = (100 std l/min) 
$$\left(\frac{273,15 + 15^{\circ}C}{273,15 + 21,11^{\circ}C}\right) \left(\frac{101,3 \text{ kPa}}{117,0 \text{ kPa}}\right) = 84,78 \text{ l/min}$$

(Esta página se ha dejado intencionalmente en blanco)

# ANEXO C Compensación de humedad

Los modelos TSI<sup>®</sup> 5220 y 5230 pueden corregir la medición de flujo cuando hay aire húmedo. Los modelos anteriores de medidores de flujo de TSI<sup>®</sup> leen hasta un 5 % más en aire húmedo que en aire seco. El cambio en la lectura del flujo se debió en parte a la masa agregada de vapor de agua y en parte al cambio en las propiedades del gas termofísico introducido al mezclar vapor de agua en el aire.

Los medidores de flujo modelos 5220 y 5230 utilizan un sensor de humedad para eliminar el efecto de la humedad en la medición de flujo. Con la compensación de humedad activada, el medidor indicará el flujo en términos de aire seco. En otras palabras, la medición del flujo mostrará la cantidad de flujo de aire menos el vapor de agua presente.

| ΝΟΤΑ                                                                             |
|----------------------------------------------------------------------------------|
| La compensación de humedad solo está disponible cuando se mide el flujo de aire. |

### Desactivar / activar Humidity Compensation (Compensación de humedad)

Tiene la opción de desactivar la función de compensación de humedad en el multimedidor de flujo. Con la compensación de humedad desactivada, el medidor proporcionará lecturas de flujo independientemente del vapor de agua que esté en el flujo de gas. La función de compensación de humedad está activada por defecto.

Para desactivar la compensación de humedad, seleccione el icono en forma de engranaje en la barra del encabezado del menú. En la pestaña 4040 Mode (Modo 4040), seleccione **EDIT** (Editar), haga clic en el interruptor de dos posiciones Humidity Compensation (Compensación de humedad) y **SAVE** (Guardar). Vuelva a seleccionar el interruptor de dos posiciones para activar la función.

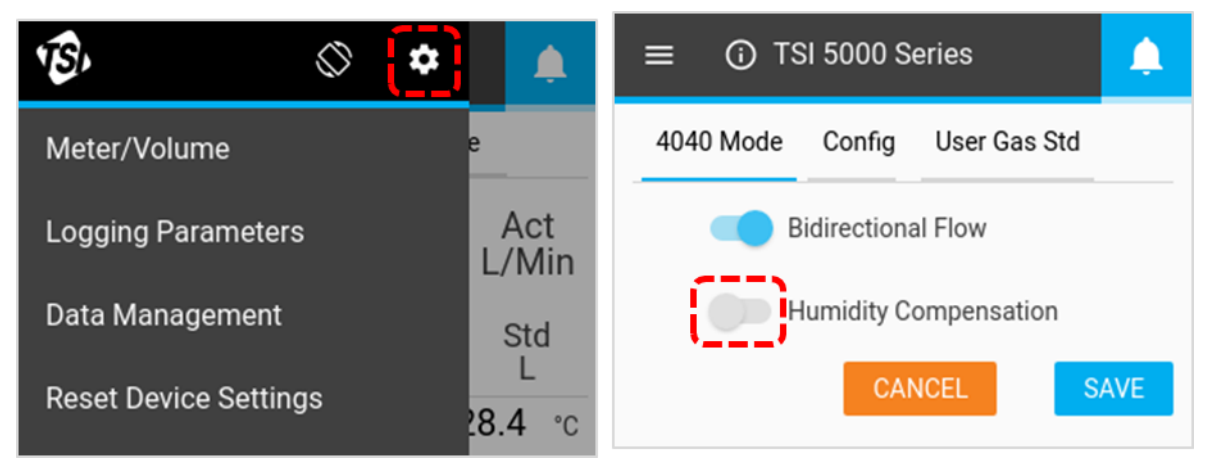

La compensación de humedad también se ha desactivado/activado mediante el software de PC FLO-Sight™.

(Esta página se ha dejado intencionalmente en blanco)

# ANEXO D Flujo remoto

# Teoría de operación

Cuando se combina con la presión absoluta, se pueden utilizar lecturas de baja presión para calcular un flujo volumétrico en un punto remoto del sistema. Cuando se ajusta a la medición de flujo remoto, el valor de baja presión se agrega a la presión absoluta medida en el canal del instrumento para convertir el flujo de masa de gas en el instrumento en flujo volumétrico en la ubicación remota. El tubo debe conectarse desde el puerto positivo (+) del instrumento a través de una derivación en la ubicación remota.

#### ΝΟΤΑ

La medición del flujo remoto supone que la temperatura del gas es consistente entre las dos ubicaciones de medición. Si la temperatura del gas entre las ubicaciones de medición es significativamente diferente, la medición del flujo remoto dejará de proporcionar una lectura real.

# Configuración de flujo remoto

La siguiente configuración muestra el flujo de aire a través de dos medidores de la serie 5000 en una línea. El medidor n.º 1 está midiendo en dirección ascendente de la válvula y el medidor n.º 2 está midiendo dirección descendente de la válvula. Ambos medidores miden la tasa de flujo volumétrico utilizando la temperatura y la presión real del flujo de aire.

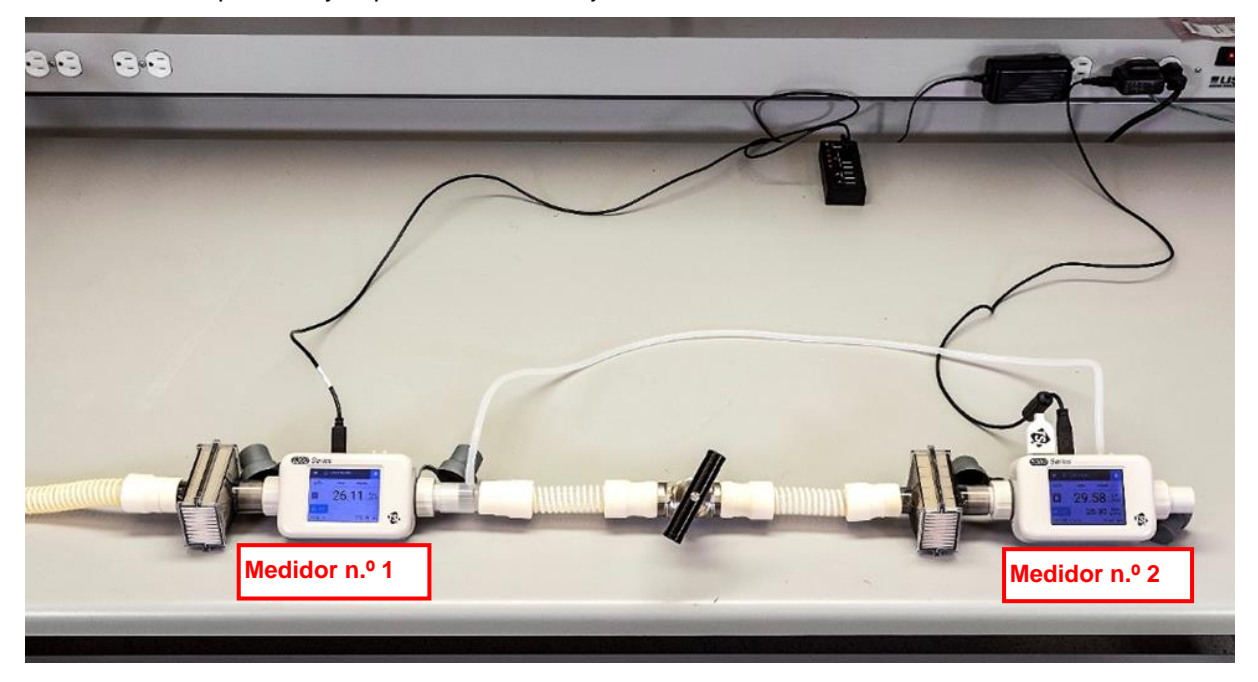

Con condiciones de temperatura y presión similares, la tasa de flujo volumétrico entre los dos puntos de medición es consistente.

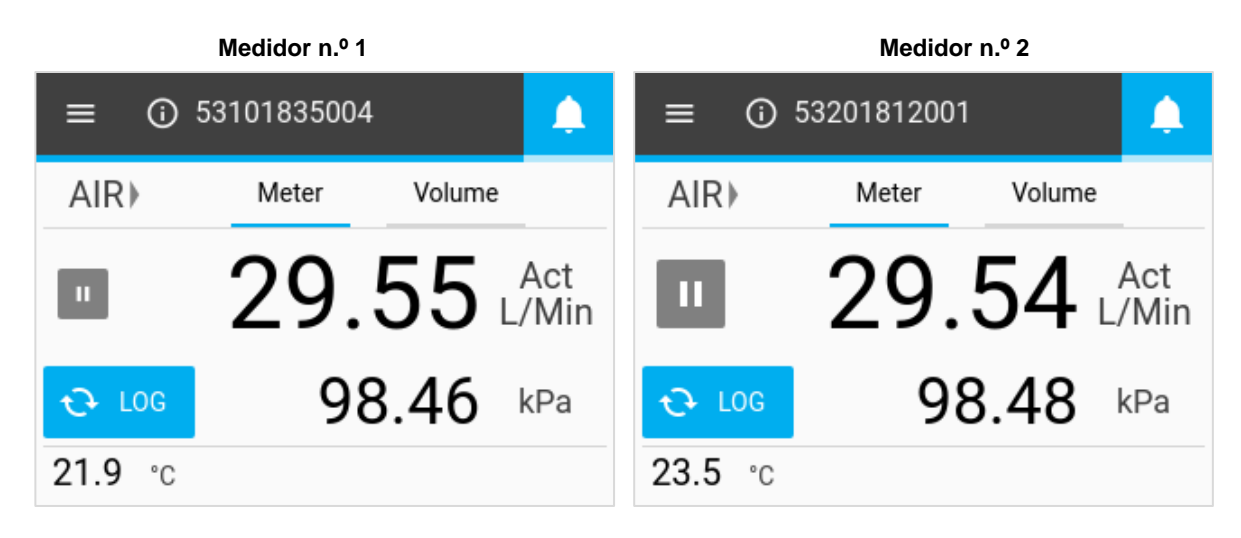

La contrapresión se introduce delante de la válvula. El aumento de la presión del aire medido por el medidor n.º 1 hace que la lectura del flujo volumétrico disminuya. El medidor n.º 2 no experimenta un aumento en la presión y su lectura de flujo permanece constante. La medición del flujo remoto se realiza delante la válvula y es consistente con la lectura del flujo volumétrico del medidor n.º 1 en la misma ubicación en la línea.

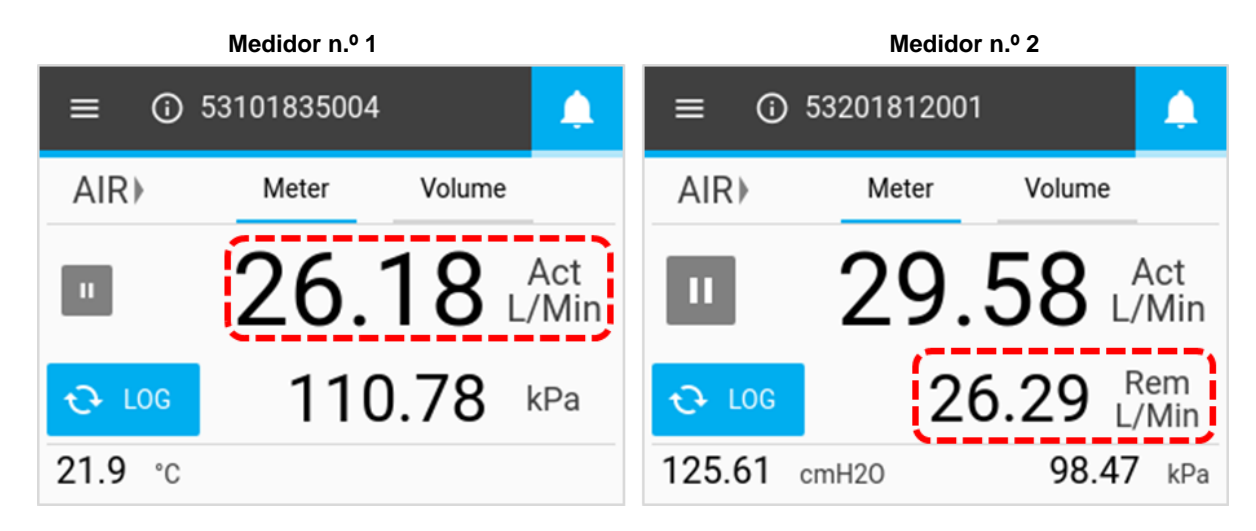

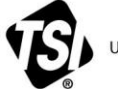

UNDERSTANDING, ACCELERATED

TSI Incorporated – Visite nuestro sitio web <u>www.tsi.com</u> para obtener más información.

©2021 TSI Incorporated

EE. UU Reino Unido Francia Alemania Tel.: +1 800 680 1220 Tel.: +44 149 4 459200 Tel.: +33 1 41 19 21 99 Tel.: +49 241 523030

China Singapur

India

Tel.: +91 80 67877200 Tel.: +86 10 8219 7688 ur Tel.: +65 6595 6388

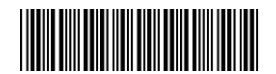

P/N 6014067 Rev D (ES)

Impreso en los EE. UU.